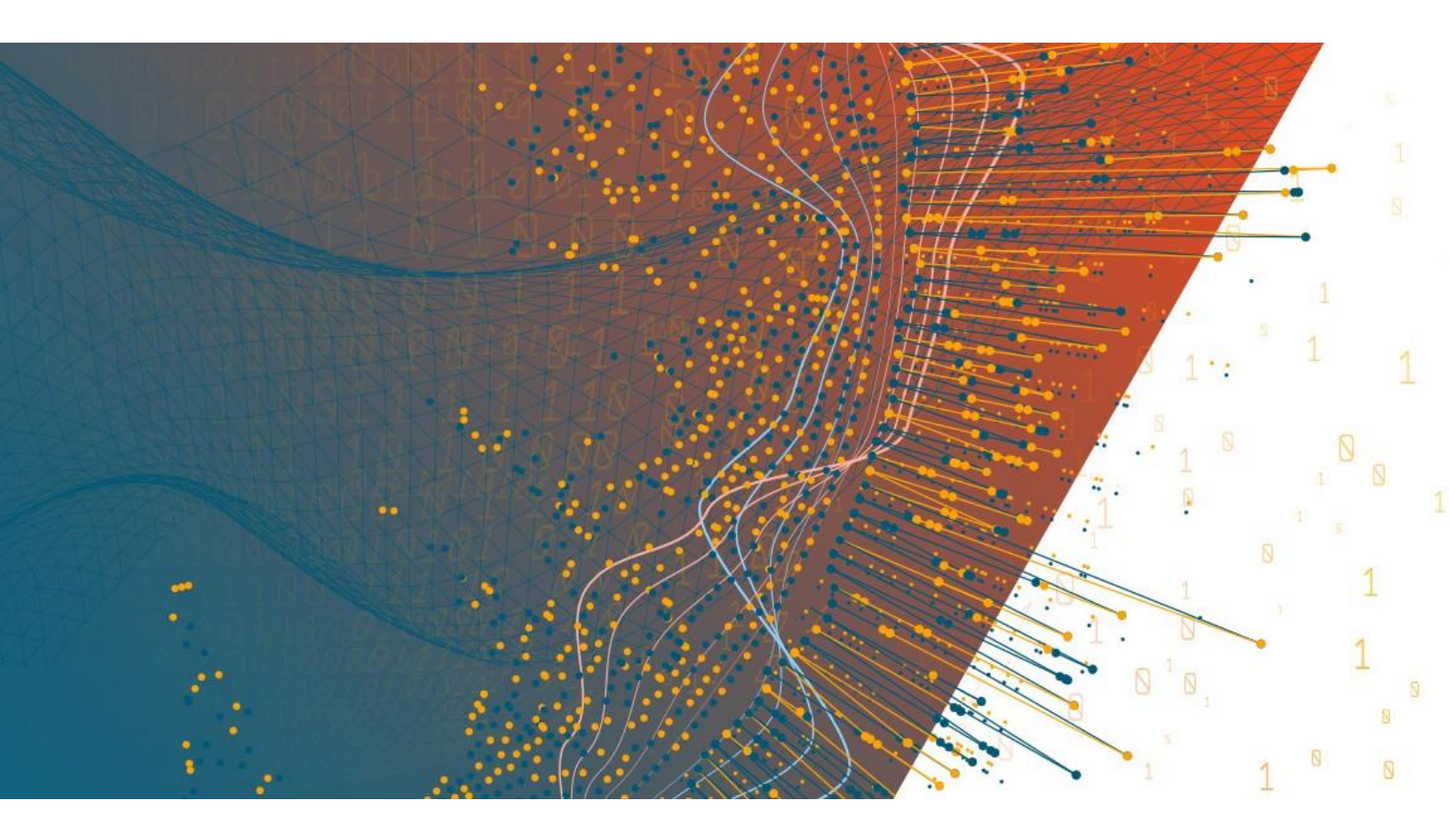

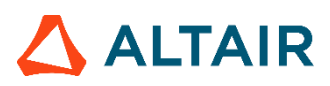

Altair<sup>®</sup> Monarch<sup>®</sup> v2024 GUIDE D'INSTALLATION ET D'ACTIVATION

#### **TABLE DES MATIÈRES**

| Introduction                                                    | 1  |
|-----------------------------------------------------------------|----|
| Configuration requise                                           | 2  |
| Monarch 32 ou 64 bits                                           | 2  |
| Configuration minimale                                          | 3  |
| Configuration recommandée                                       | 3  |
| Lancement du Programme d'installation                           | 4  |
| Installation de Monarch                                         | 4  |
| Installation et exploitation de Monarch en environnement Citrix | 8  |
| Configuration du système                                        | 8  |
| Versions Citrix gérées                                          | 8  |
| Installation                                                    | 9  |
| Activation                                                      | 9  |
| Après l'installation                                            | 9  |
| Configuration de Profile Management                             | 10 |
| Déploiement                                                     | 12 |
| Créer un catalogue de machines                                  | 12 |
| Créer un groupe de livraisons                                   | 17 |
| Lancement de l'application Monarch                              | 21 |
| Activer Monarch                                                 | 24 |
| Gestionnaire de licence Altair Monarch                          |    |
| Méthodes d'activation                                           | 25 |
| Activer/Désactiver les anciennes méthodes d'octroi de licenses  | 25 |
| Utiliser Monarch en mode d'essai                                |    |
| Activer à l'aide d'un système de gestion de licences Altair     |    |
| Licences gérées                                                 |    |
| Clé d'activation                                                | 31 |
| Fichier de licence                                              | 33 |
| Licences locales                                                |    |
| Licences d'étudiants                                            | 35 |
| Méthodes de licence avancées                                    | 35 |
| Licences gérées                                                 | 37 |
| Clé d'activation                                                | 37 |
| Fichier de licence                                              | 38 |
| Connexion à un serveur de licence Monarch                       | 41 |
| Activer Monarch à l'aide du serveur de licence Monarch          | 41 |
| Déployer un miroir du serveur de licence                        | 43 |
| Utiliser Monarch avec un serveur de licence Monarch             | 44 |
| Activer à l'aide d'un fichier de clé de licence en volume       | 45 |

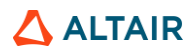

| Désactiver Monarch                                                                                                    | 47       |
|----------------------------------------------------------------------------------------------------|----------|
| Désactiver Monarch à l'aide d'un système de gestion de licences Altair<br>Désactiver Monarch par courriel ou par téléphone | 47<br>48 |
| Mise à niveau de Monarch                                                                                                   | 49       |

# INTRODUCTION

Altair<sup>®</sup> Monarch<sup>®</sup> est la solution libre service de préparation des données la plus utilisée au monde. Elle offre le moyen le plus rapide et le plus simple d'extraire les données d'une source quelconque – y compris pour l'organisation de données non structurées (de PDF ou de fichiers texte, notamment) en lignes et colonnes. Les données extraites peuvent être nettoyées, transformées, combinées et enrichies à travers une interface conviviale à base de simples clics, sans codes ni scripts spéciaux, puis exportées vers différentes plateformes pour la présentation d'états et la visualisation. Le processus intégral peut ensuite être automatisé, une fois pour toutes.

Monarch propose les options suivantes :

- Accès aux données complexes de tous types
- Préparation des données, par simples clics sur plus de 80 fonctions intégrées, sans scripts ni macros
- Combinaison et jointure de données disparates
- Élimination des opérations manuelles et de l'erreur humaine
- □ Capture sans égale d'états PDF ou texte
- Automatisation de tâches répétables par « recettes » réutilisables
- Exportation vers différentes plateformes de veille stratégique ou analytiques
- Audit par historique intégral des changements et lignage complet

Ce guide présente le processus d'installation et d'activation de Monarch version 2024.

# **CONFIGURATION REQUISE**

Pour une installation de Monarch sans entrave, nous recommandons un système pour le moins conforme à la configuration recommandée. L'installation de Monarch exige des droits et permissions d'administration.

### MONARCH 32 OU 64 BITS

Monarch est disponible en tant qu'application 32 bits ou 64 bits. Par défaut, le nombre de bits de l'application correspond au nombre de bits de Microsoft Office, plus spécifiquement du composant Access Database Engine (ADE), si cette suite est disponible avant l'installation de Monarch. Vous pouvez choisir le nombre de bits à appliquer pendant l'installation de Monarch. Mais attention si l'application et le composant ADE n'ont pas le même nombre de bits, Monarch risque de ne pas pouvoir lire les sources de données Microsoft Access ou y écrire.

| ALTAIR MONARCH 2024 | _ = ×                                                                                                    |
|---------------------|----------------------------------------------------------------------------------------------------|
|                     | Bonjour.                                                                                                    |
|                     | Installation d'Altair Monarch® 2024 64                                                                                          |
|                     | bits                                                                                                    |
| Altair<br>Monarch   | Bienvenue au programme d'installation d'Altair Monarch® 2024                                                                    |
| Monarch             | L'installation n'est pas compliquée et ne devrait pas prendre plus de 5 minutes.                                                |
|                     | Une fois Monarch installé, vous serez invité à choisir un démarrage à l'essai<br>ou à activer le produit sous licence adéquate. |
|                     | L'assistant d'installation d'Altair Monarch va maintenant vous guider à travers<br>le processus d'installation.                 |
|                     | Choisissez une installation<br>O 32 bits                                                                                        |
|                     | ● 64 bits                                                                                                    |
|                     | Cliquez sur Suivant pour continuer.                                                                                             |
|                     |                                                                                                    |
|                     | Suivant                                                                                                    |

Si le composant ADE n'est pas installé avant l'installation de l'application, Monarch installera la version d'ADE correspondant au nombre de bits sélectionné pour Monarch.

### **CONFIGURATION MINIMALE**

- □ Windows 10/11 64-bit, Windows Server 2019/2022
- .NET Framework 4.8/4.7.2 (installation complète)
- Microsoft SQL Server 2017 LocalDB version 14.0.3238.1, Microsoft SQL Server Express 2016/2017/2019
- Microsoft Access DB Engine Runtime 2013
- 4 Go de mémoire vive (RAM)
- 1,5 Go d'espace libre sur le disque dur pour l'installation lorsque les conditions requises sont remplies
- 5 Go d'espace libre sur le disque dur sur une machine vierge ou en cas de mise à niveau depuis .NET Framework 4.5
- □ Espace disque suffisant pour le traitement temporaire d'états volumineux
- UC Pentium 4
- Google Chrome, Firefox, Microsoft Edge (version Chromium)

### **CONFIGURATION RECOMMANDEE**

- Windows 10 64 bit
- .NET Framework 4.8 (installation complète)
- Microsoft SQL Server 2017 LocalDB version 14.0.3238.1
- Microsoft Access DB Engine Runtime 2013
- B Go de RAM
- 1,5 Mo d'espace libre sur le disque dur pour l'installation lorsque les conditions requises sont remplies
- 5 Go d'espace libre sur le disque dur sur une machine vierge ou en cas de mise à niveau depuis .NET Framework 4.5
- □ Espace disque suffisant pour le traitement temporaire d'états volumineux
- Processeur 2,0 GHz ou plus vite
- Google Chrome (dernière version en date)

## LANCEMENT DU PROGRAMME D'INSTALLATION

L'installation Altair Monarch va vous guider au fil d'une série d'écrans. Chaque écran nécessite la réponse à une invite pour passer au suivant.

### **INSTALLATION DE MONARCH**

Procédure à suivre :

1. Si vous avez téléchargé le programme d'installation, exécutez-le (ou cliquez deux fois dessus).

Suivez les instructions et invites affichées à l'écran.

2. La première de ces invites présente le programme d'installation et vous rappelle que vous devez soit activer votre exemplaire de Monarch, soit l'utiliser à l'essai après l'installation.

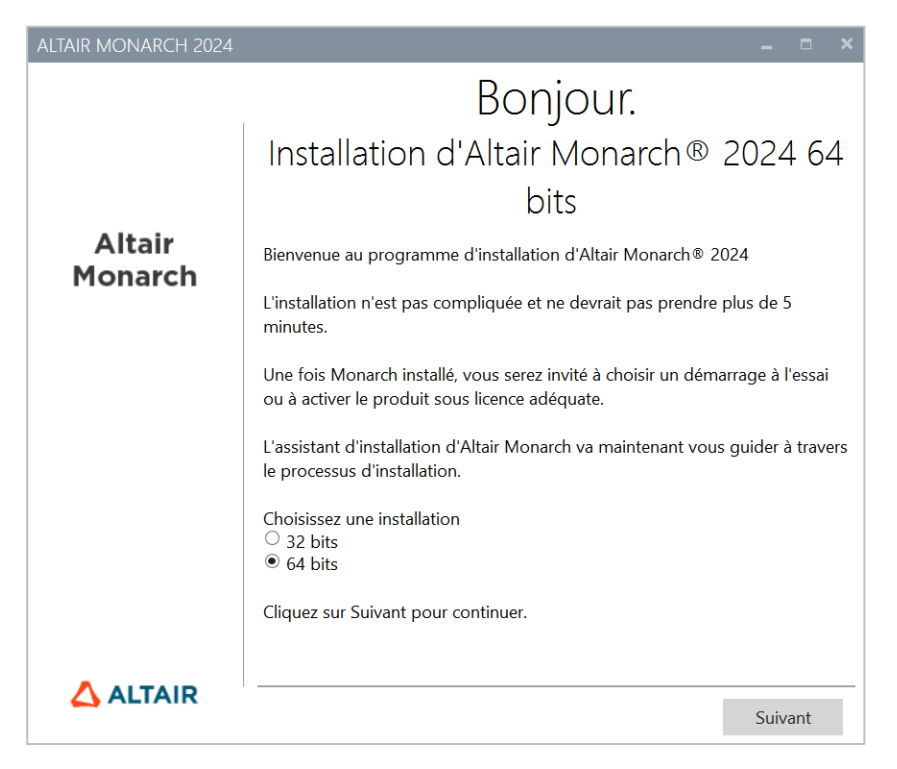

Vous devez sélectionner la version 32 ou 64 bits de Monarch à installer avant de passer à l'écran suivant.

Une fois la version est sélectionnée ici, les installations ou mises à niveau ultérieures l'appliqueront automatiquement, sans plus vous la demander.

3. La deuxième invite exige l'acceptation du contrat de licence d'utilisateur final de Monarch avant de procéder à l'installation.

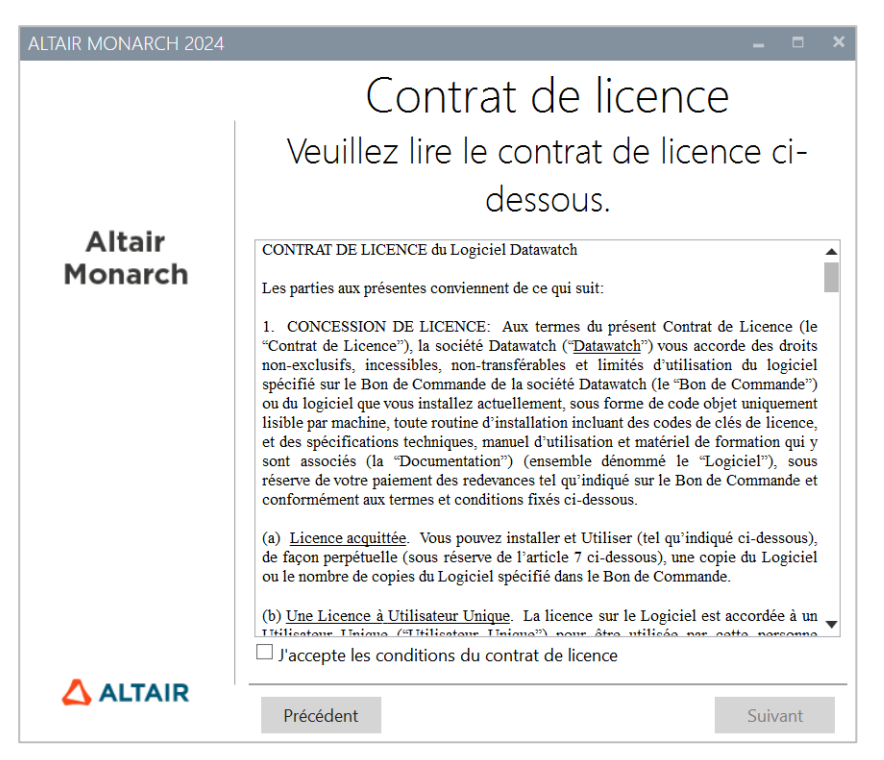

4. La troisième invite vous permet de spécifier si le moteur de base de données Microsoft Access doit être installé avec l'application.

| ALTAIR MONARCH 2024 | -                                                                                                    |        | × |
|---------------------|----------------------------------------------------------------------------------------------------|--------|---|
|                     | Composants requis<br>Configurer les composants                                                       |        |   |
| Altair<br>Monarch   | <ul> <li>Microsoft SQL Server LocalDB</li> <li>Moteur de base de données Microsoft Access</li> </ul> |        |   |
|                     |                                                                                                    |        |   |
|                     |                                                                                                    |        |   |
|                     | Précédent Su                                                                                         | iivant |   |

Si vous désélectionnez cette option, une icône d'avertissement s'affiche. Si vous placez votre curseur sur cette icône, vous voyez le message suivant.

| ALTAIR MONARCH                                           | 2024 <b>– –</b> ×                                                                                                    |
|----------------------------------------------------------|----------------------------------------------------------------------------------------------------|
|                                                          | Composants requis                                                                                                    |
|                                                          | Configurer les composants                                                                                                    |
|                                                          | Microsoft SQL Server LocalDB                                                                                                    |
| Altair                                                   | Moteur de base de données Microsoft Access A                                                                                                    |
| Mon Monarch<br>fichiers A<br>des fichi                   | utilise le moteur de base de données Microsoft Access pour l'accès aux<br>ccess en lecture et en écriture, qui est aussi l'ancien moteur pour la lecture<br>rs Excel.                                                                                                    |
| Si le moi<br>capacité<br>moteur o<br>disponib<br>uniquem | eur de base de données Microsoft Access n'est pas installé, vous perdrez la<br>de lecture et d'écriture des fichiers MDB et ACCDB, ainsi que l'ancien<br>e lecture Excel. Cependant, le moteur Excel moderne amélioré sera<br>le pour la lecture et l'écriture des fichiers Excel et vous perdrez donc<br>ent la fonctionnalité de lecture et d'écriture des fichiers Microsoft Access. |
|                                                          |                                                                                                    |
|                                                          |                                                                                                    |
|                                                          |                                                                                                    |
|                                                          | Précédent Suivant                                                                                                    |

Si vous voulez poursuivre l'installation, cliquez sur Suivant.

5. Vous êtes ensuite invité à désigner le dossier où les fichiers d'application doivent être enregistrés et à spécifier s'il faut aussi installer ou non les fichiers d'exemples didacticiels. L'installation de l'Utilitaire de gestion de licence Altair vous est également proposée ici.

Cet utilitaire offre aux utilisateurs une fonctionnalité complète de licences Altair, concernant l'obtention d'ID d'hôtes (HostID), la gestion des emprunts et des retours de licence et la gestion de l'activation de produit, en ligne ou non.

| ALTAIR MONARCH 2024 |                                                                                                    | - • ×         |
|---------------------|----------------------------------------------------------------------------------------------------|---------------|
| Altair              | Emplacement d'installat<br>Spécifiez le lieu d'installation d'<br>Monarch 2024                      | ion<br>Altair |
| rionaren            | C:\Program Files\Altair Monarch 2024                                                                | Parcourir     |
|                     | <ul> <li>✓ Installer les fichiers d'exemples</li> <li>✓ Installer ALM Utils <sup>②</sup></li> </ul> |               |
|                     | Précédent                                                                                           | Installer     |

L'installation proprement dite démarre d'un clic sur le bouton **Installer** de cet écran. Cette étape peut prendre un certain temps.

| ALTAIR MONARCH 2024 | _ = ×                                          |
|---------------------|------------------------------------------------|
|                     | Veuillez patienter.                            |
|                     | Cette opération peut prendre quelques minutes. |
| Altair<br>Monarch   | Acquisition :                                  |
|                     | Exécution du progiciel Altair Monarch® 2024    |
|                     |                                                |
|                     | Application :                                  |
|                     |                                                |
|                     | Annuler                                        |

# ATTENTION Le programme d'installation vérifie si votre ordinateur réunit toutes les conditions requises pour installer Monarch. Si certains éléments indispensables ne sont pas disponibles, le programme d'installation essaiera de les installer. Vous devez confirmer ces installations avant de pouvoir procéder à celle de Monarch en soi.

L'installation terminée, l'écran illustré ci-dessous s'ouvre.

| ALTAIR MONARCH 2024 | _ = ×                                                                                                    |
|---------------------|----------------------------------------------------------------------------------------------------|
| Altair<br>Monarch   | Opération terminée.<br>L'assistant a installé Altair Monarch®<br>2024 sans erreurs.<br>☑ Démarrer Altair Monarch® 2024<br>☐ Afficher le journal d'installation |
|                     | Terminer                                                                                                    |

### INSTALLATION ET EXPLOITATION DE MONARCH EN ENVIRONNEMENT CITRIX

#### Configuration du système

Lors du déploiement en environnement Citrix, Monarch s'installe idéalement sur une machine appartenant à un groupe de livraisons et le serveur de licence, sur une autre appartenant à un autre groupe de livraisons. Cette configuration assure une sécurité accrue quand Monarch est utilisé par tous les utilisateurs autorisés. Les deux groupes de livraisons doivent faire partie du même domaine.

#### Versions Citrix gérées

Monarch est compatible avec toutes les applications serveur et client actuellement gérées par Citrix. Vous trouverez plus d'informations sur ce sujet <u>ici</u>.

#### Installation

L'installation de Monarch en environnement Citrix est identique à celle en environnement Windows. Un assistant d'installation guide les administrateurs système au fil du processus.

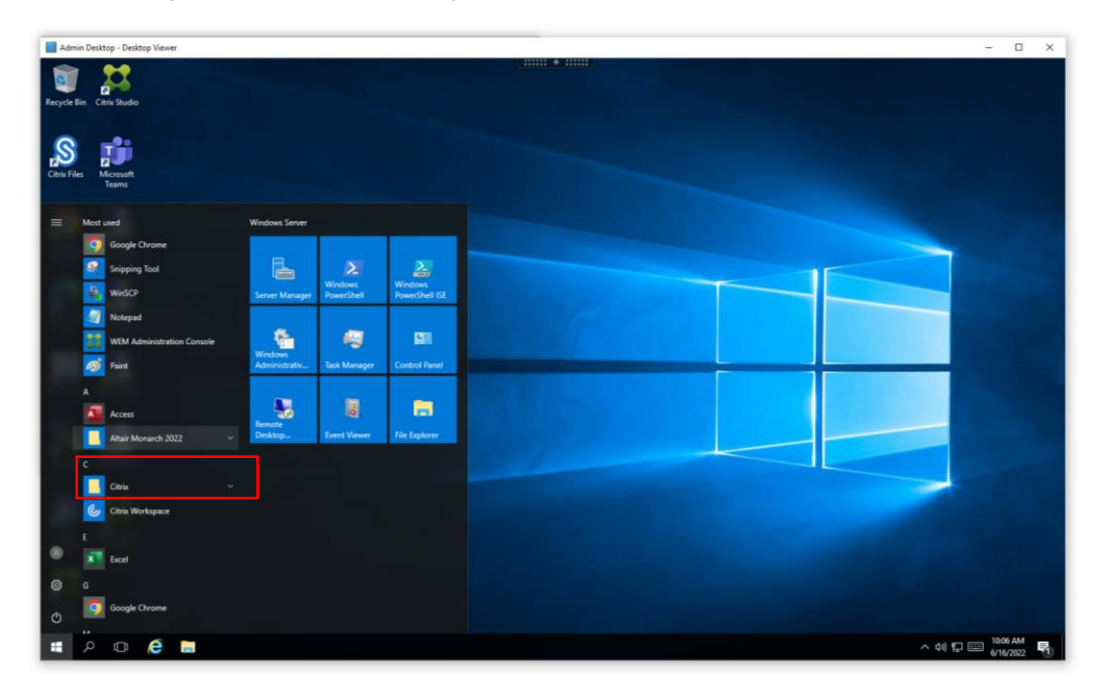

Si Monarch est installé sur une machine spécifique, tous les fichiers d'exemples (états, modèles et données) s'installent à l'emplacement par défaut appliqué dans les environnements Windows (généralement C:\Users\Public\Public Documents\Altair Monarch).

#### Activation

Les installations de Monarch en environnement Citrix s'activent par connexion à un système de gestion de licences Altair (<u>licences gérées</u> ou <u>serveur de licence local</u>) ou à travers le <u>serveur de licence Monarch</u>. L'activation par fichier de licence autonome ou par clé/code d'activation n'est actuellement pas prise en charge pour les installations de Monarch en environnement Citrix.

L'activation s'effectue sur la machine virtuelle Citrix sur laquelle Monarch est installé.

#### **Après l'installation**

L'installation accomplie, Monarch doit être publié à l'aide de Citrix Studio pour permettre aux autres utilisateurs d'y accéder.

Citrix Studio permet d'ajouter Monarch Classic, Data Prep Studio et l'Utilitaire Monarch comme applications.

| Studio (Local Farm) |                                      |                                                                                                    |                       | Search                                   | P Saved searches ★                 | Actions                 |
|---------------------|--------------------------------------|----------------------------------------------------------------------------------------------------|-----------------------|------------------------------------------|------------------------------------|-------------------------|
| Aachine Catalogs    |                                      |                                                                                                    |                       |                                          |                                    | Applications            |
| elivery Groups      | Show all                             | Name                                                                                                    | Description           | Source                                   | State                              | Add Applications        |
| pplications         | ▼ Application Folders                | Citrix Director                                                                                                    | Citrix Director       | Master Image                             | Enabled                            | Create Application Grou |
| olicies             | Applications                         | Citrix Provisioning Boot                                                                                                    |                       | Master Image                             | Enabled                            | View                    |
| opfiguration        | * Application Groups                 | Citrix Provisioning Cons                                                                                                    |                       | Master Image                             | Enabled                            | P. D. C. J              |
| oningerotion        | Admin Apps                           | Citrix Studio                                                                                                    | Launches the Citrix M | anag Master Image                        | Enabled                            | C Refresh               |
|                     | E User Apps                          | Citrix XenCenter                                                                                                    |                       | Master Image                             | Enabled                            | 👔 Help                  |
|                     |                                      | Excel                                                                                                    |                       | Master Image                             | Enabled                            | Selection               |
|                     |                                      | Google Chrome                                                                                                    | Access the Internet   | Master Image                             | Enabled                            | Annling                 |
|                     |                                      | C Microsoft Edge                                                                                                    |                       | Master Image                             | Enabled                            | Applications            |
|                     |                                      | Monarch 2022 Utility                                                                                                    |                       | Master Image                             | Enabled                            | Create Folder           |
|                     |                                      | Monarch Classic 2022                                                                                                    |                       | Master Image                             | Enabled                            | Citrix Director         |
|                     |                                      | Monarch Data Prep Stu                                                                                                    |                       | Master Image                             | Enabled                            | Properties              |
|                     |                                      | Notepad++                                                                                                    |                       | Master Image                             | Enabled                            | Duplicate Application   |
|                     |                                      | OneNote                                                                                                    |                       | Master Image                             | Enabled                            |                         |
|                     |                                      | Outlook                                                                                                    |                       | Master Image                             | Enabled                            | Disable                 |
|                     |                                      | PowerPoint                                                                                                    |                       | Master Image                             | Enabled                            | 💷 Rename                |
|                     |                                      | Not the RDP To Connector 1                                                                                                    |                       | Master Image                             | Enabled                            | 🚽 🎯 Manage Tags         |
|                     |                                      | Not the second second s |                       | Master Image                             | Enabled                            | 😫 Delete                |
|                     |                                      | No SQL1                                                                                                    |                       | Master Image                             | Enabled                            | Move Application        |
|                     |                                      | NDP To XD1                                                                                                    |                       | Master Image                             | Enabled                            |                         |
|                     |                                      | Ø≇ Session Recording Player                                                                                                    |                       | Master Image                             | Enabled                            | 🖌 📓 Help                |
|                     | Details - Citrix Direct              | tor                                                                                                    |                       |                                          |                                    |                         |
|                     | Details Groups                       | Sessions Administrators                                                                                                    |                       |                                          |                                    |                         |
|                     |                                      |                                                                                                    |                       |                                          |                                    | ·                       |
|                     | Application                          |                                                                                                    |                       |                                          |                                    |                         |
|                     | Name (for administr                  | ator): Citrix Director                                                                                                    | Ap                    | oplication Path:                         | %ProgramFiles(x86)%\Internet Explo |                         |
|                     | Name (for user):                     | Citrix Director                                                                                                    | Co                    | ommand line arguments:                   | https://xd1.citrix.lab/Director    |                         |
|                     | Description:<br>Folder (for administ | Citrix Director                                                                                                    | W                     | orking directory:<br>directed file broos | %ProgramFiles(x86)%\Internet Explo |                         |
|                     | Folder (for user):                   | -                                                                                                    | Ta                    | arected me types:                        | -                                  |                         |
|                     | Vicibility                           | Domain Admins (CITRIV)                                                                                                    | Domain Admine) M      | avinum concurrent instances:             | Unlimited                          |                         |

#### **CONFIGURATION DE PROFILE MANAGEMENT**

L'application Monarch utilise LocalDB pour la mise en cache des données de connexion des utilisateurs. Cette base de données est stockée dans un profil local d'utilisateur. Pendant une session Monarch, UPM opère activement dans le serveur pour mettre en cache les données du profil local de l'utilisateur. Dans certains cas, Monarch ne réussit pas à détecter l'emplacement de LocalDB et ne démarre donc pas correctement. La procédure ci-dessous décrit comment spécifier les profils d'utilisateurs à travers un fichier modèle ADM et l'emplacement de LocalDB pour permettre le lancement de Monarch.

Procédure à suivre :

1. Sur la console Citrix WEM, accédez à Policies and Profiles > Citrix Profile Management Settings et cochez Enable Profile Management Configuration.

| Home About                         | Citrix Workspace Environment Management 🗕 🗖                                                                                             | × |
|------------------------------------|----------------------------------------------------------------------------------------------------|---|
| Configure license server           | Options About                                                                                                    |   |
| License Management 5 Support 5 Lo  | cal Settings 🕫 About Citrix Workspace 🔤                                                                                                 |   |
| Policies and Profiles              | Main Citrix Profile Management Settings Profile Container Settings Profile Handling Advanced Settings Log Settings Registry File Syst ( | F |
| Environmental Settings             | Citrix Profile Management                                                                                                    |   |
| icrosoft USV Settings              | Configuration                                                                                                    |   |
| Gitrix Profile Management Settings | Profile Management                                                                                                    |   |
|                                    |                                                                                                    |   |
|                                    | Set processed groups                                                                                                    |   |
|                                    | Add                                                                                                    |   |
|                                    | Remove                                                                                                    |   |
|                                    | Set excluded groups                                                                                                    |   |
| Actions                            | Add                                                                                                    |   |
| Filters                            |                                                                                                    |   |
| Assignments                        | Remove                                                                                                    |   |
| System Optimization                | Process logons of local administrators                                                                                                  |   |
| Policies and Profiles              | Set path to user store Migrate user store                                                                                               |   |
|                                    | Absolute path or path relative to the nome directory Path to the previous user store                                                    |   |
| Security                           | Windows                                                                                                    |   |
| Active Directory Objects           | Enable active write back     Enable active write back registry                                                                          |   |
| Transformer Settings               | Enable offline profile support                                                                                                    |   |
| Advanced Settings                  |                                                                                                    |   |
| Administration                     | Actions                                                                                                    |   |
| Monitoring                         | Apply Cancel                                                                                                    |   |
| Connected to : admin               | Current access level : Global Full Access                                                                                               |   |

2. Sous l'onglet Profile Handling, cochez Delete locally cached profiles on logoff.

|                                                                                         | Citrix Workspace Environment Management                                                                                                    |                  |                     |
|-----------------------------------------------------------------------------------------|----------------------------------------------------------------------------------------------------|------------------|---------------------|
| Home About                                                                              | ult Ste                                                                                                    |                  | -                   |
| Policies and Profiles                                                                   | Main Citrix Profile Management Settings Profile Container Settings Profile Handling Advanced Settings                                                                                                    | Log Settings Reg | istry 🗍 File Syst 🔇 |
| Environmental Settings     Microsoft USV Settings     Girix Profile Management Settings | Profile Handling  Profile Handling  Profile Handling  Set delay before deleting cached profiles  Delay in seconds  Delay in seconds  Delay in seconds  Delay in seconds  Type of user profiles to be migrated if the user store is empty            |                  |                     |
| Actions<br>Filters<br>Assignments                                                       | None     -       Image: Automatic migration of existing application profiles       Image: Enable local profile conflict handing       If both a local Windows user profile and a Otrix user profile exist in the user store       Use local profile |                  |                     |
| System Optimization                                                                     | Enable Template Profile     Template Profile Path                                                                                                    |                  |                     |
| Security  Active Directory Objects  Transformer Settings                                | Template profile overrides local profile Template profile overrides roaming profile Template profile used as Citrix mandatory profile for all logons                                                                                                |                  |                     |
| Advanced Settings                                                                       |                                                                                                    |                  |                     |
| Administration                                                                          | Actions                                                                                                    |                  |                     |
| Monitoring                                                                              |                                                                                                    | Apply            | Cancel              |

- 3. Sous l'onglet Synchronization, cochez Enable Directory Synchronization.
- 4. Ajoutez les dossiers Monarch suivants :
  - \AppData\Local\DataPrepStudio
  - \AppData\Local\Microsoft\Microsoft SQL Server Local DB\Instances\Datawatch.Engine.14.0\
  - \AppData\Local\Monarch

|                                    | Citrix Workspace Environment Management 🛛 🗕 🗖                                                                                                 |
|------------------------------------|----------------------------------------------------------------------------------------------------|
| Home About                         |                                                                                                    |
| Configure license server           | Ontions                                                                                                    |
|                                    |                                                                                                    |
| License Management 🕰 Support 🖼 Lo  | scal Settings 😰 About Citrix Workspace 👦                                                                                                    |
| Policies and Profiles              | Profile Handling   Advanced Settings   Log Settings   Registry   File System   Synchronization   Streamed User Profiles   Cross-Platform Sett |
| ② Environmental Settings           | Synchronization                                                                                                    |
| icrosoft USV Settings              | Enable Directory Synchronization                                                                                                    |
| Gitrix Profile Management Settings | VAppData/Local/DataPrepStudio \<br>VAppData/Local/Microsoft/Microsoft SQL Server Local DB/Instances/Datawatch.Engine. 14.0 \                  |
|                                    | \AppData\Local\Monarch\ Remove                                                                                                    |
|                                    |                                                                                                    |
|                                    | Enable Hie Synchronzation                                                                                                    |
|                                    | Add                                                                                                    |
| Actions                            | Remove                                                                                                    |
| Filters                            |                                                                                                    |
| Assignments                        | Enable Folder Mirroring                                                                                                    |
| System Optimization                | Add                                                                                                    |
| Policies and Profiles              |                                                                                                    |
| Security                           | Enable Large File Handling                                                                                                    |
| Active Directory Objects           | Add                                                                                                    |
| Transformer Settings               | Remove                                                                                                    |
| Advanced Settings                  |                                                                                                    |
| Administration                     | Actions                                                                                                    |
| Monitoring                         | Apply Cancel                                                                                                    |
| Connected to : admin               | Current access level : Global Full Access                                                                                                    |

#### **Déploiement**

Deux étapes sont généralement nécessaires au déploiement de Monarch en environnement Citrix :

- Créer un catalogue de machines
- Créer un groupe de livraisons

Les sections qui suivent en décrivent les détails. Dans ces sections, nous supposons que Monarch a été installé sur une machine qui doit être ajoutée à un catalogue de machines.

#### **CREER UN CATALOGUE DE MACHINES**

Un catalogue de machines est une machine virtuelle ou physique qui peut être attribuée à un utilisateur pour permettre l'accès à une ou plusieurs applications.

Procédure à suivre :

1. Connectez-vous au serveur où Citrix Studio a été installé. Connectez-vous en tant qu'administrateur et vérifiez que vous disposez de droits d'administration avant de continuer.

| Citrix Studio                                                    |                                                                      |                  |                                   | - 🗆 X                      |
|------------------------------------------------------------------|----------------------------------------------------------------------|------------------|-----------------------------------|----------------------------|
| File Action View Help                                            |                                                                      |                  |                                   |                            |
| 🗢 🔿 📰 🖬 🖬                                                        |                                                                      |                  |                                   |                            |
| Citrix Studio (Local Farm)                                       |                                                                      |                  |                                   | Actions                    |
| Machine Catalogs                                                 |                                                                      |                  |                                   | Citrix Studio (Local Farm) |
| B Delivery Groups                                                | Common Tasks Actions PowerShell Studio Help                          |                  |                                   | View 🕨                     |
| Applications                                                     |                                                                      |                  |                                   | Refresh                    |
| Policies Configuration Configuration Controllers Hosting Hosting | Common Tasks<br>Use this screen to perform common maintenance tasks. |                  |                                   | 2 Help                     |
| StoreFront                                                       | Site configuration                                                   |                  |                                   |                            |
| Zones                                                            | Task                                                                 | Administrator    | Time                              |                            |
|                                                                  | Create Machine 'Connector1_1' in Delivery Group 'Connector1'         | CITRIX\DemoAdmin | 6/15/2022 : 4:23:02 AM            |                            |
|                                                                  | Create Delivery Group 'Connector1'                                   | CITRIX\DemoAdmin | 6/15/2022 : 4:23:00 AM            |                            |
|                                                                  | Create Machine Catalog 'Connector1'                                  | CITRIX\DemoAdmin | 6/15/2022 : 4:21:16 AM            |                            |
|                                                                  | Create 3 Applications                                                | CITRIX\DemoAdmin | 6/14/2022 : 3:56:03 AM            |                            |
|                                                                  | Machine catalogs                                                     |                  | Test site                         |                            |
|                                                                  | Admin Desktop                                                        | 1 Machine        | ▲                                 |                            |
|                                                                  | Altair Windows 2016                                                  | 1 Machine        |                                   |                            |
|                                                                  | Connector1                                                           | 1 Machine        |                                   |                            |
|                                                                  | Linux Desktop                                                        | 1 Machine        |                                   |                            |
|                                                                  | Windows 10 Sinale Deskton                                            | 2 Machines       | •                                 |                            |
|                                                                  | Delivery groups                                                      |                  | Update master image Test catalog  |                            |
|                                                                  | Admin Desktop                                                        | Machine          | <b>^</b>                          |                            |
|                                                                  | Connector1                                                           | 1 Machine        |                                   |                            |
|                                                                  | Linux Desktop                                                        | 1 Machine        |                                   |                            |
|                                                                  | Windows 10 Single Desktop                                            | 1 Machine        |                                   |                            |
|                                                                  |                                                                      |                  | View machines Test delivery group |                            |
|                                                                  |                                                                      |                  |                                   |                            |

2. Dans Citrix Studio, choisissez Create Machine Catalog dans le menu Actions.

| udio (Local Farm) |                                                                                                    |                     |                                             |                                |                    | Acti | ions                   |
|-------------------|----------------------------------------------------------------------------------------------------|---------------------|---------------------------------------------|--------------------------------|--------------------|------|------------------------|
| rch               |                                                                                                    |                     |                                             |                                |                    | Ma   | chine Catalogs         |
| very Groups       | Machine Catalog                                                                                                    | # Machine type      |                                             | No. of machines                | Allocated machines | 1    | Create Machine Catalog |
| lications         | Admin Desktop                                                                                                    | Multi-session (     | S                                           | 1                              | 1                  | I=   | View                   |
| cies              | Allocation Type: Random                                                                                                    | User data: -        |                                             | Provisioning method:           | Manual             |      | Pofrach                |
| ging              | Altair Windows 2016                                                                                                    | Multi-session 0     | S (Virtual)                                 | 1                              | 0                  |      | Neiresii               |
| figuration        | Allocation Type: Random                                                                                                    | User data: On I     | ocal disk                                   | Provisioning method:           | Manual             | 2    | Help                   |
| Administrators    | Connector1                                                                                                    | Multi-session 0     | IS (Virtual)                                | 1                              | 1                  | Adr  | min Desktop            |
| Hosting           | Allocation Type: Random                                                                                                    | User data: On I     | ocal disk                                   | Provisioning method:           | Manual             |      | Add Machines           |
| Licensing         | Linux Desktop                                                                                                    | Multi-session C     | S (Virtual)                                 | 1                              |                    |      | Edit Machine Catalog   |
| StoreFront        | Allocation Type: Random                                                                                                    | User data: On I     | ocal disk                                   | Provisioning method:           | Manual             |      | Cut Machine Catalog    |
| App-V Publishing  | Windows 10 Single Desktop                                                                                                    | Single-session      | US                                          | 2<br>Drawisianing mathed       | Manual             | 2    | view Machines          |
| Zones             | Allocation Type: Kandom                                                                                                    | User data: -        |                                             | Provisioning method:           | Manual             | 1    | Delete Machine Catalog |
|                   |                                                                                                    |                     |                                             |                                |                    |      | Rename Machine Catalog |
|                   |                                                                                                    |                     |                                             |                                |                    | 5    | Upgrade Catalog        |
|                   |                                                                                                    |                     |                                             |                                |                    | 2    | Help                   |
|                   | Details - Admin Desktop                                                                                                    |                     | 10000                                       | _                              | _                  |      |                        |
|                   | Details Machines Administrato                                                                                                    | rs                  |                                             |                                |                    |      |                        |
|                   | Machine Catalog                                                                                                    |                     | Machine                                     |                                | Â                  |      |                        |
|                   | Name: Admin D<br>Machine Type: Multi-se<br>Provisioning Method: Manual<br>Allocation Type: Random<br>Set to VDA Version: 7.9 (or p | Pesktop<br>ssion OS | Installed VDA Version:<br>Operating System: | 2112.0.0.32068<br>Windows 2016 | =                  |      |                        |

#### L'assistant de configuration s'ouvre.

| Studio                                                                                                    | Introduction                                                                                                    |
|----------------------------------------------------------------------------------------------------|----------------------------------------------------------------------------------------------------|
| Introduction<br>Operating System<br>Machine Management<br>Master Image<br>Virtual Machines<br>Computer Accounts<br>Summary | <ul> <li>Machine Catalogs are collections of physical or virtual machines that you assign to users. You create Catalogs from Master Images or physical machines in your environment.</li> <li>Important: The Master Image or physical machine that you use to create a Catalog must have a Virtual Delivery Agent installed. Also, ensure that the operating system is up-to-date and that applications are installed.</li> <li>Before you begin, make sure that you:</li> <li>Identify the types of desktops and applications your users need</li> <li>Choose a Catalog infrastructure (for example, whether to power manage virtual machines)</li> <li>Have a technology for creating and managing machines (such as Machine Creation Services or Citrix Provisioning)</li> <li>Prepare your environment, including the Master Image, computer accounts, and network interface card configuration.</li> </ul> |
|                                                                                                    | Don't show this again                                                                                                    |
|                                                                                                    | Don't show this again                                                                                                    |

3. Cliquez sur Next pour passer à l'écran suivant.

Parmi les options de système d'exploitation proposées, sélectionnez Server OS.

| Studio                                                        | Operating System                                                                                                    |
|---------------------------------------------------------------|----------------------------------------------------------------------------------------------------|
|                                                               | Select an operating system for this Machine Catalog.                                                                                                    |
| Introduction Operating System Machine Management Marter Image | <ul> <li>Multi-session OS<br/>The multi-session OS machine catalog provides hosted shared desktops for a large-scale<br/>deployment of standardized Windows multi-session OS or Linux OS machines.</li> <li>Single-session OS<br/>The single-session OS<br/>The single-session OS machine catalog provides VDI desktops ideal for a variety of<br/>different user</li> </ul>    |
| Virtual Machines<br>Computer Accounts<br>Summary              | Remote PC Access<br>The Remote PC Access machine catalog provides users with remote access to their physical office desktops, allowing them to work at any time.<br>There are currently no power management connections suitable for use with Remote PC Access, but you can create one after completing this wizard. Then edit this machine catalog to specify that connection. |
|                                                               | Rark Nort Casel                                                                                                    |

4. Sur l'écran de gestion des machines qui s'affiche, sélectionnez **Another service or technology** si la machine pour laquelle un catalogue à créer n'est pas gérée par Citrix Provisioning Services ou Machine Creation Services (par exemple, une machine virtuelle). Cliquez sur **Next**.

| Studio             | Machine Management                                                                                                    |
|--------------------|----------------------------------------------------------------------------------------------------|
| Introduction       | This Machine Catalog will use:<br>Machines that are power managed (for example, virtual machines or blade PCs)<br>Machines that are not power managed (for example, physical machines) |
| Machine Management | Deploy machines using:                                                                                                    |
| Machines           | Citrix Machine Creation Services (MCS)                                                                                                    |
| Summary            | MCS is not available when using physical hardware.<br>Resources: xstok5630334861049856-root-bCAE3UXbBP5s (Zone: Primary)                                                               |
|                    | Citrix Provisioning                                                                                                    |
|                    | Another service or technology<br>I am not using Citrix technology to manage my machines. I have existing machines<br>already prepared.                                                 |
|                    | Note: For Linux OS machines, consult the administrator documentation for guidance.                                                                                                    |
|                    |                                                                                                    |

5. Sur l'écran Machines qui s'affiche, cliquez sur Add computers et, dans la boîte de dialogue de sélection d'ordinateurs qui s'ouvre, repérez et sélectionnez le compte Computer Active Directory de Citrix Server. Lorsque vous avez terminé, cliquez sur OK. Dans notre exemple, CITRIX\CONNECTOR2\$ est ajouté comme compte machine. Monarch y est installé.

| Studio                                                                                 | Machines                                                                                                    |
|----------------------------------------------------------------------------------------|----------------------------------------------------------------------------------------------------|
|                                                                                        | Import or add machine accounts:                                                                                                    |
|                                                                                        | Computer AD account                                                                                                    |
| <ul> <li>Introduction</li> <li>Operating System</li> <li>Machine Management</li> </ul> | CITRIX\CONNECTOR2\$                                                                                                    |
| Machines                                                                               |                                                                                                    |
| Summary                                                                                |                                                                                                    |
|                                                                                        | Remove Import list Export list Add computers                                                                                                    |
|                                                                                        | Select the minimum functional level for this     T.9 (or newer)     catalog:     Machines will require the selected VDA version (or newer) in order to register in Delivery Group that reference this machine catalog. Learn more |

6. Cliquez sur Next. Le catalogue est maintenant créé. Donnez-lui un nom approprié.

| Studio                                                                                                    | Summary                                                                                                    |                                                                                                    |
|----------------------------------------------------------------------------------------------------|----------------------------------------------------------------------------------------------------|----------------------------------------------------------------------------------------------------|
| <ul> <li>Introduction</li> <li>Operating System</li> <li>Machine Management</li> <li>Machines</li> <li>Summary</li> </ul> | Machine type:<br>Machine management:<br>Provisioning method:<br>Number of machines added:<br>VDA version:<br>Scopes:<br>Zone: | Multi-session OS<br>Physical<br>Another service or technology<br>1<br>7.9 (or newer)<br>-<br>Primary |
|                                                                                                    | Machine Catalog name:                                                                                                    |                                                                                                    |
|                                                                                                    | Example: Windows 7 SP1 Sales -                                                                                                | 2GB                                                                                                  |
|                                                                                                    | Machine Catalog description for                                                                                               | administrators: (Optional)                                                                           |
|                                                                                                    | Example: Windows 7 SP1 desktop                                                                                                | os for the London Sales office                                                                       |
|                                                                                                    | To complete the deployment, ass                                                                                               | ign this Machine Catalog to a Delivery Group by selecting                                            |

Une fois le catalogue créé, vous pouvez le sélectionner pour en consulter les propriétés.

| 😫 Citrix Studio            |                                    |                            |                                    | - 🗆 ×                    |
|----------------------------|------------------------------------|----------------------------|------------------------------------|--------------------------|
| File Action View Help      |                                    |                            |                                    |                          |
|                            |                                    |                            |                                    |                          |
|                            |                                    |                            |                                    |                          |
| Citrix Studio (Local Farm) |                                    |                            |                                    | Actions                  |
| Search                     |                                    |                            |                                    | Machine Catalogs         |
| Machine Catalogs           | Machine Catalog +                  | Machine type               | No. of machines Allocated machines | Create Machine Catalog   |
| Applications               | Admin Deskton                      | Multi-session OS           | 1 1                                | 16                       |
| Policies                   | Allocation Type: Random            | User data: -               | Provisioning method: Manual        | View                     |
| Z Logging                  | Altair Windows 2016                | Multi-session OS (Virtual) | 1 0                                | Refresh                  |
| v 👶 Configuration          | Allocation Type: Random            | User data: On local disk   | Provisioning method: Manual        | 🕜 Help                   |
| Administrators             | Connector1                         | Multi-session OS (Virtual) | 1 1                                | Connector?               |
| Controllers                | Allocation Type: Random            | User data: On local disk   | Provisioning method: Manual        |                          |
| E Hosting                  | Connector2                         | Multi-session OS           | 1 0                                | Add Machines             |
| StoreFront                 | Allocation Type: Random            | User data: -               | Provisioning method: Manual        | 🐯 Edit Machine Catalog   |
| App-V Publishing           | Linux Desktop                      | Multi-session OS (Virtual) | 1 1                                | 🔄 View Machines          |
| Zones                      | Allocation Type: Random            | User data: On local disk   | Provisioning method: Manual        | 🜉 Delete Machine Catalog |
|                            | Windows 10 Single Desktop          | Single-session OS          | 2 1                                | Rename Machine Catalog   |
|                            | Allocation Type: Random            | User data: -               | Provisioning method: Manual        | Illingrade Catalog       |
|                            |                                    |                            |                                    |                          |
|                            |                                    |                            |                                    | Melp                     |
|                            |                                    |                            |                                    |                          |
|                            |                                    |                            |                                    |                          |
|                            |                                    |                            |                                    |                          |
|                            |                                    |                            |                                    |                          |
|                            |                                    |                            |                                    |                          |
|                            |                                    |                            |                                    |                          |
|                            |                                    |                            |                                    |                          |
|                            | Details - Connector2               |                            |                                    |                          |
|                            | Details Machines Administrators    |                            |                                    |                          |
|                            | octails machines Mannistrators     |                            |                                    |                          |
|                            | Machine Catalog                    | Machine                    |                                    |                          |
|                            |                                    |                            |                                    |                          |
|                            | Name: Connector2                   | Installed VDA Version:     | Unknown                            |                          |
|                            | Provisioning Method: Manual        | Operating System:          | Unknown                            |                          |
|                            | Allocation Type: Random            |                            |                                    |                          |
|                            | Set to VDA Version: 7.9 (or newer) |                            |                                    |                          |
|                            | Zone: All                          |                            | -                                  |                          |
| Ľ                          |                                    |                            |                                    | <u> </u>                 |

#### **CREER UN GROUPE DE LIVRAISONS**

Un groupe de livraisons est un ensemble de machines sélectionné dans un ou plusieurs catalogues. Les groupes de livraisons désignent les utilisateurs qui peuvent utiliser ces machines et les applications qui leur sont disponibles.

Procédure à suivre :

1. Dans Citrix Studio, choisissez Create Delivery Group dans le menu Actions.

| Search                               |                                                |                             |                             |                             |                             | Actions                          |   |
|--------------------------------------|------------------------------------------------|-----------------------------|-----------------------------|-----------------------------|-----------------------------|----------------------------------|---|
| Machine Catalogs                     |                                                |                             |                             |                             |                             | Delivery Groups                  | • |
| B Delivery Groups                    | Delivery Group                                 | ÷                           | Delivering                  | No. of machines             | Sessions in use             | Create Delivery Group            |   |
| Applications                         | Admin Desktop<br>Multi-cercion OS              |                             | Applications and Desktops   | Total: 1                    | Total: 2<br>Dirconnected: 1 | View                             | • |
|                                      | Connector1                                     |                             | Decktons                    | Total: 1                    | Total: 0                    | G Refresh                        |   |
| ✓ is Configuration                   | Multi-session OS                               |                             | - contopo                   | Unregistered: 1             | Disconnected: 0             | 🕜 Help                           |   |
| Administrators<br>Barrow Controllers | Linux Desktop<br>Multi-session OS              |                             | Desktops                    | Total: 1<br>Unregistered: 0 | Total: 0<br>Disconnected: 0 | Admin Desktop                    | • |
| 🗮 Hosting<br>🚜 Licensing             | Windows 10 Single Desktop<br>Single-session OS |                             | Desktops                    | Total: 1<br>A Unregistere   | Total: 1<br>Disconnected: 1 | Add Machines<br>Add Applications |   |
| StoreFront                           |                                                |                             |                             |                             |                             | Edit Delivery Group              |   |
| Lones                                |                                                |                             |                             |                             |                             | Turn On Maintenance Mode         |   |
|                                      |                                                |                             |                             |                             |                             | Rename Delivery Group            |   |
|                                      |                                                |                             |                             |                             |                             | Delete Delivery Group            |   |
|                                      |                                                |                             |                             |                             |                             | View Machines                    |   |
|                                      |                                                |                             |                             |                             |                             | View Machines                    |   |
|                                      |                                                |                             |                             |                             |                             | J View Applications              |   |
|                                      |                                                |                             |                             |                             |                             | Tast Daliana Casur               |   |
|                                      |                                                |                             |                             |                             |                             | lest beivery droup               |   |
|                                      |                                                |                             |                             |                             |                             | М неір                           |   |
|                                      | Details - Admin Desktop                        |                             |                             |                             |                             |                                  |   |
|                                      | Details Applications De                        | sktops Machine Catalogs Usa | age Tags Application Groups | Administrators              |                             |                                  |   |
|                                      |                                                |                             |                             |                             |                             |                                  |   |
|                                      | Delivery Group                                 |                             | State                       |                             |                             |                                  |   |
|                                      | Name:                                          | Admin Desktop               | Enabled:                    | Yes                         | =                           |                                  |   |
|                                      | Set to VDA Version:                            | 7.9 (or newer)              | Registered Machines:        | 1                           |                             |                                  |   |
|                                      | Users:                                         | Allow authenticated users   | Unregistered Machines       | 0                           |                             |                                  |   |
|                                      | StoreFronts:                                   | -                           | Powered off Machines:       | 0                           |                             |                                  |   |
|                                      | Service prelaunch                              | Off                         | Tetel Mechines              | 1                           | *                           |                                  |   |

L'assistant de création d'un groupe de livraisons s'ouvre.

| Studio                                                                                                    | Getting started with Delivery Groups                                                                                                    |
|----------------------------------------------------------------------------------------------------|----------------------------------------------------------------------------------------------------|
| Introduction<br>Machines<br>Machine allocation<br>Users<br>Applications<br>Desktop Assignment Rules<br>Summary | Delivery Groups are collections of desktops and applications (which could be in Application<br>Groups) that are created from Machine Catalogs. Create Delivery Groups for specific teams,<br>departments, or types of users.<br>Make sure you have enough machines available in single-session OS or multi-session OS<br>Machine Catalogs to create the Delivery Groups you need. |
|                                                                                                    | Don't show this again Back Next Cancel                                                                                                    |

2. Sur l'écran Machines, sélectionnez le catalogue que vous avez créé et spécifiez le nombre de machines à ajouter au groupe de livraisons. Remarquez que vous pouvez ajouter plusieurs catalogues de machines à un groupe de livraisons mais qu'un catalogue de machines ne peut être affecté qu'à un groupe de livraisons. Cela fait, cliquez sur **Next**.

| Judio                                                                              | Machines                                                                  |                           |               |
|------------------------------------------------------------------------------------|---------------------------------------------------------------------------|---------------------------|---------------|
|                                                                                    | Select a Machine Catalog.                                                 |                           |               |
| ✓ Introduction                                                                     | Catalog Altair Windows 2016                                               | Type<br>RDS Manual Random | Machines<br>1 |
| Machines                                                                           | Connector 2                                                               | RDS Manual Random         | 1             |
| Machine allocation<br>Users<br>Applications<br>Desktop Assignment Rules<br>Summary | <ul> <li>Windows 10 Single Desktop</li> <li>Windows 10 Desktop</li> </ul> | VDI Manual Random         | 1             |
|                                                                                    |                                                                           | Delivery Group: 1         | -+            |

 Sur l'écran Users, spécifiez les utilisateurs autorisés à accéder aux applications installées sur les machines ajoutées à votre groupe de livraisons. Vous pouvez publier les applications à tous les utilisateurs de votre domaine si vous le désirez. Cela fait, cliquez sur Next.

| Studio         | Users                                                                                                    |
|----------------|----------------------------------------------------------------------------------------------------|
|                | Specify who can use the applications and desktops in this Delivery Group. You can assign users<br>and user groups who log on with valid credentials. Alternatively or additionally, you can enable<br>access for unauthenticated users. |
| ✓ Introduction | Allow any authenticated users to use this Delivery Group.                                                                                                    |
| Machines       | Restrict use of this Delivery Group to the following users:                                                                                                    |
| Users          |                                                                                                    |
| Applications   | Add users and groups                                                                                                    |
| Desktops       |                                                                                                    |
|                |                                                                                                    |
|                |                                                                                                    |
|                | Add Remove                                                                                                    |

4. Sur l'écran Applications qui s'ouvre, cliquez sur Add > Existing.

| Studio                                                                                        | Applications                                                                                                    |
|-----------------------------------------------------------------------------------------------|----------------------------------------------------------------------------------------------------|
| <ul> <li>✓ Introduction</li> <li>✓ Machines</li> <li>✓ Users</li> <li>Applications</li> </ul> | To add applications, click "Add" and choose a source. Then select applications from that source.<br>If you choose Application Groups, all current and future applications in the selected groups will<br>be added. You can also place new applications in a non-default folder and change application<br>properties. |
| Desktops<br>Summary                                                                           |                                                                                                    |
|                                                                                               |                                                                                                    |
|                                                                                               | Add     Remove     Properties       Place the new applications in folder:     Applications\       Change                                                                                                    |
|                                                                                               | Back Next Cancel                                                                                                    |

La boîte de dialogue Add Existing Applications s'ouvre.

5. Cochez la case des applications que vous désirez ajouter (par exemple, Monarch Classic 2022, Monarch Data Prep Studio 2022 et Utilitaire Monarch 2022), puis cliquez sur **OK**.

| Ad       | a casing applications      |                                         |       |                       |
|----------|----------------------------|-----------------------------------------|-------|-----------------------|
| Studio   |                            |                                         |       |                       |
|          | Select from applications p | eviously added to the Site.             |       | t source              |
|          | Show all                   | Name                                    | +     | bups will<br>lication |
| Introduc |                            | Citrix Director                         | -     | •                     |
| Machine  | Applications               | Citrix Provisioning Boot Device Manager |       |                       |
| / Users  |                            | Citrix Provisioning Console             |       |                       |
| Applicat |                            | Citrix Studio                           |       |                       |
| Desktop: |                            | Citrix XenCenter                        |       | Yee                   |
| Summan   |                            | Excel                                   |       |                       |
| June 1   |                            | Google Chrome                           |       | 11 B K                |
|          |                            | Microsoft Edge                          |       | A 4 4                 |
|          |                            | Monarch 2022 Utility                    |       |                       |
|          |                            | Monarch Classic 2022                    |       | 10,000                |
|          |                            | Monarch Data Prep Studio 2022           |       | 1000                  |
|          |                            | Notepad++                               |       |                       |
|          |                            | OneNote                                 |       | -                     |
|          |                            | 3 of 24 applications selected           |       |                       |
|          |                            |                                         |       |                       |
|          |                            |                                         |       |                       |
|          |                            | UK CK                                   | ancei |                       |

Citrix Studio devrait pré-charger automatiquement la liste des applications.

| Studio                                             | Applications                                                                                                    |                                  |
|----------------------------------------------------|----------------------------------------------------------------------------------------------------|----------------------------------|
| <ul> <li>Introduction</li> <li>Machines</li> </ul> | To add applications, click "Add" and choose a source. Then select applications from that<br>If you choose Application Groups, all current and future applications in the selected gro<br>be added. You can also place new applications in a non-default folder and change appli<br>properties. | t source.<br>ups will<br>ication |
| / Urorr                                            | Name                                                                                                    | +                                |
| v users                                            | 🎶 Monarch 2022 Utility                                                                                                    |                                  |
| Applications                                       | Monarch Classic 2022                                                                                                    |                                  |
| Desktops                                           | Monarch Data Prep Studio 2022                                                                                                    |                                  |
|                                                    | Add   Remove Properties  Place the new applications in folder:  Applications                                                                                                    |                                  |

- 6. Cliquez sur Next sur l'écran des bureaux (Desktops).
- 7. Sur l'écran Summary, nommez le nouveau groupe de livraisons défini. Vous pouvez aussi ajouter une description du groupe. Cela fait, cliquez sur **Finish**.

| Studio                                   | Summary                           |                                                                              |
|------------------------------------------|-----------------------------------|------------------------------------------------------------------------------|
|                                          | Machine Catalog:<br>Machine type: | Connector 2                                                                  |
| Introduction                             | Allocation type:                  | Random                                                                       |
| <ul><li>Machines</li><li>Users</li></ul> | Machines added:                   | CITRIX\CONNECTOR2 1 unassigned                                               |
| <ul> <li>Applications</li> </ul>         | Users:                            | Allow authenticated users                                                    |
| Desktops                                 | Applications to add:              | Monarch 2022 Utility, Monarch Classic 2022, Monarch<br>Data Prep Studio 2022 |
|                                          | Launch in user's home zone:       | No                                                                           |
|                                          | Delivery Group name:              |                                                                              |
|                                          | Example: Finance Win OS           |                                                                              |
|                                          | Delivery Group description, use   | d as label in Citrix Workspace app (optional):                               |

Votre nouveau groupe de livraisons est ainsi créé. Il s'affiche dans la liste Delivery Groups.

| Starch       Delivery Groups       4       Delivery Groups       1       Concentration       Total: 1       Total: 1                                                                                                    | <ul> <li>Search</li> <li>Machine Catalogs</li> <li>Delivery Groups</li> <li>Applications</li> </ul> |                                             |                                   |                                 |                          |
|----------------------------------------------------------------------------------------------------|----------------------------------------------------------------------------------------------------|---------------------------------------------|-----------------------------------|---------------------------------|--------------------------|
| Machine Latages       Pelvery Group       4       Delivery Group       No. of machines       Sessions in use       With Create Delivery Group         Administrators       Policie       Administrators       Connector1       Desktops       Total 1       Total 2         Administrators       Connector2       Applications       Total 1       Total 3       Foldor         Administrators       Connector2       Applications       Total 1       Total 3       Total 3         Administrators       Connector2       Applications       Total 1       Total 4       Total 3         Administrators       Connector2       Applications       Total 1       Total 4       Total 3         Administrators       Connector2       Applications       Unregistered 1       Disconnector3       With Add Ankines         StoreFort       StoreFort       StoreFort       StoreFort       Windows 10 Single-Desktop       Desktops       Total 1       Total 1         StoreFort       StoreFort       StoreFort       Desktops       Total 1       Total 1       Total 1         StoreFort       StoreFort       StoreFort       Desktops       Total 1       Total 1       Total 1         StoreFort       StoreFort       StoreFort       Desktops       Tot                                                                                                    | Machine Catalogs Belivery Groups Applications                                                       |                                             |                                   |                                 | Delivery Groups          |
| Admini Deskop       Applications and Desktops       Total 1       Total 2         Policies       Administrators       Connector1       Desktops       Total 1       Total 2         Administrators       Administrators       Connector1       Desktops       Total 1       Total 2         Administrators       Administrators       Administrators       Total 1       Desktops       Total 1       Total 2         Administrators       Multi-session OS       Applications       Total 1       Total 2       Total 3       Add Machines         Connector2       Multi-session OS       Desktops       Total 1       Total 3       Total 3       Total 3       Total 3         Multi-session OS       Desktops       Total 1       Total 3       Total 3       Total                                                                                                    | Applications                                                                                        | Delivery Group                              | Delivering                        | No. of machines Sessions in use | 🛅 Create Delivery Group  |
| Policies       Unregistered: 0       Disconnected: 1       Postonnected: 1       Postonn |                                                                                                    | Admin Desktop                               | Applications and Desktops         | Total: 1 Total: 2               | View                     |
| Confector          Confector       Description       Unspired       Description       Idea       Idea                                                                                                    | Policies                                                                                            | Multi-session OS                            | <b>D</b> . 11                     | Unregistered: 0 Disconnected: 1 | Q Refresh                |
| Administrators       Connector2       Applications       Total 1       Disconnected 0         Connector2       Unregistered. 1       Disconnected 0       Wathines         Mail: Assistin OS       Disconnected 0       Disconnected 0       Wathines         StoreFort       Unregistered. 1       Disconnected 0       Wathines         Wathines       Unregistered. 0       Disconnected 0       Wathines         StoreFort       Unregistered. 0       Disconnected 0       Wathines         Wathines       Unregistered. 0       Disconnected 0       Wathines         StoreFort       Wathines       Unregistered. 0       Disconnected 0       Wathines         Wathines       Wathines       Wathines       Wathines       Wathines         Wathines       Wathines       Wathines       Wathines       Wathines         Wathines       Wathines       Wathines       Wathines       Wathines         Wathines       Wathines       Wathines       Wathines       Wathines         Wathines       Wathines       Wathines       Wathines       Wathines         Wathines       Wathines       Wathines       Wathines       Wathines         Wathines       Wathines       Wathines       Wathines                                                                                                    | Configuration                                                                                       | Multi-session OS                            | Desktops                          | Unregistered: 1 Disconnected: 0 | Help                     |
| Multi-session OS       Unregistered:       National Classics         Hotning       Controllers       Multi-session OS       Controllers       Multi-session OS         Storeford       Multi-session OS       Desktops       Total: 1       Total: 1       Total: 1         App-V bulkithing       Storeford       Multi-session OS       Desktops       Total: 1       Total: 1       Total: 1         Storeford       Multi-session OS       Desktops       Desktops       Total: 1       Total: 1                                                                                                    | Administrators                                                                                      | Connector2                                  | Applications                      | Total: 1 Total: 0               | Connector?               |
| Induiting       Understead 0 S       Unregistered 0 S       Unregistered 0 S         Image: StoreFront       Market Ringe       Market Ringe       Market Ringe         Image: StoreFront       Market Son OS       Desktops       Total 1       Total 1         Image: StoreFront       Market Son OS       Desktops       Total 1       Total 1       Total 1         Image: StoreFront       Market Son OS       Desktops       Image: StoreFront       Disconnected 0       Image: StoreFront         Image: StoreFront       Market Son OS       Desktops       Image: StoreFront       Disconnected 0       Image: StoreFront         Image: StoreFront       Market Son OS       Desktops       Image: StoreFront       Disconnected 0       Image: StoreFront         Image: StoreFront       Market Son OS       Desktops       Image: StoreFront       Disconnected 0       Image: StoreFront         Image: StoreFront       Market Son OS       Desktops       Image: StoreFront       Disconnected 0       Image: StoreFront         Image: StoreFront       Market Son OS       Desktops       Market Son OS       Image: StoreFront       Image: StoreFront         Image: StoreFront       Market Image       Market Image       Market Image       Market Image       Sonre         Image: StoreFront                                                                                                    | Controllers                                                                                         | Multi-session OS                            |                                   | Unregistered: 1 Disconnected: 0 | Add Machiner             |
| StoreFront       Model Applications         Apply Publishing       Vindows 10 Single Desktop       Desktops         Total:       Total:       Total:         Model Publishing       Single Session OS       Model Publishing         Vindows 10 Single Session OS       Model Publishing       Disconnected:         Model Publishing       Single Session OS       Model Publishing         Vindows 10 Single Session OS       Model Publishing       Disconnected:         Windows 10 Single Session OS       Model Publishing       Disconnected:         Windows 10 Single Session OS       Model Publishing       Disconnected:         Windows 10 Single Session OS       Windows 10 Single Session OS       Model Publishing         Windows 10 Single Session OS       Windows 10 Single Session OS       Model Publishing         Windows 10 Single Session OS       Windows 10 Single Session OS       Model Publishing         Windows 10 Single Session OS       Windows 10 Single Session OS       Windows 10 Single Session OS       Model Publishing         Windows 10 Single Session OS       Model Publishing       Model Publishing       Model Publishing       Model Publishing         Windows 10 Single Session OS       Model Publishing       Model Publishing       Model Publishing       Model Publishing         Windows 10 Single Session                                                                                                    | Licensing                                                                                           | Multi-session OS                            | Desktops                          | Unregistered: 0 Disconnected: 0 | Add Applications         |
| iii) App-V bublishing       Single-session OS       Image Tags         Image Tags       Turn On Mainteance Mode         Image Tags       Image Tags         Image Tags       Image Tags <td>StoreFront</td> <td>Windows 10 Single Desktop</td> <td>Desktops</td> <td>Total: 1 Total: 1</td> <td>Edit Delivery Group</td>                                                                                                    | StoreFront                                                                                          | Windows 10 Single Desktop                   | Desktops                          | Total: 1 Total: 1               | Edit Delivery Group      |
| Lotes                                                                                                    | App-V Publishing                                                                                    | Single-session OS                           |                                   | A Unregistere Disconnected: 1   | Manage Tage              |
| Details - Connector2         Details - Connector2         Details - Connector2         Details - Connector2         Details - Connector2         Manarch Classing Machine Catalogs Usage Tags Application Groups Administrators         Name         4 Monarch 2022 Utility         Monarch Classic 2022         Monarch Data Prep Studio 2022                                                                                                    | Unes Unes                                                                                           |                                             |                                   |                                 | Turn On Maintenance Mode |
| Details - Connector2         Details - Connector2         Details - Connector2         Details - Connector2         Details - Connector2         Mame         4         Source         Monarch Classic 2022         Master Image         Monarch Classic 2022         Master Image                                                                                                    |                                                                                                    |                                             |                                   |                                 | Rename Delivery Group    |
| Details - Connector2         Details - Connector2         Name         4         Source         Monarch Classic 2022         Master Image         Monarch Data Prep Studio 2022                                                                                                    |                                                                                                    |                                             |                                   |                                 | Delete Delivery Group    |
| Details - Connector2         Details - Connector2         Details - Connector2         Manach Datas (Data Data Prep Studio 2022         Manach Classic 2022         Manach Classic 2022         Manach Data Prep Studio 2022                                                                                                    |                                                                                                    |                                             |                                   |                                 | View Machiner            |
| Details - Connector/2         Details - Connector/2         Details - Connector/2         Details - Applications         Mame                                                                                                    |                                                                                                    |                                             |                                   |                                 | View Applications        |
| Details - Connector2         Details - Connector2         Details - Connector2         Name         4         Monarch 2022 Utility         Monarch 2022 Utility         Master Image         Monarch Data Prep Studio 2022                                                                                                    |                                                                                                    |                                             |                                   |                                 | S View Applications      |
| Details - Connector/2         Details - Connector/2         Name       4 source                                                                                                    |                                                                                                    |                                             |                                   |                                 | Test Delivery Group      |
| Details - Connector2           Details - Applications           Details - Applications           Details - Applications           Details - Applications           Mame           Image           Monarch Classic 2022           Monarch Data Prep Studio 2022           Master Image           Master Image           Master Image           Master Image                                                                                                    |                                                                                                    |                                             |                                   |                                 | lest beivery droup       |
| Details - Connector2       Details - Applications       Details - Applications       Name       If Monarch 2022 Utility       Monarch Classic 2022       Monarch Data Prep Studio 2022                                                                                                    |                                                                                                    |                                             |                                   |                                 | Help                     |
| Interview       Details - Connectora?       Details - Connectora?       Details - Applications Desktops Machine Catalogs Usage Tags Application Groups Administrators       Name       If Monarch 2022 Ubility     Master Image       If Monarch Classic 2022     Master Image       If Monarch Data Prep Studio 2022     Master Image                                                                                                    |                                                                                                    |                                             |                                   |                                 |                          |
| Name     Applications     Desktops     Machine Catalogs     Usage     Tags     Application Groups     Administrators       Name     4     Source     4     Source       If Monarch 2022 Utility     Master Image     Master Image       M Monarch Data Prep Studio 2022     Value     Master Image                                                                                                    |                                                                                                    |                                             |                                   |                                 |                          |
| Details     Applications     Desktops     Machine Catalogs     Usage     Tags     Application Groups     Administrators       Name     4     Source              Monarch 2022 Utility     Master Image            M Monarch Classic 2022                                                                                                    |                                                                                                    | Details - Connector2                        |                                   |                                 |                          |
| Name         Source           If         Monarch 2022 Utility         Master Image           If         Monarch Classic 2022         Master Image           If         Monarch Data Prep Studio 2022         Master Image                                                                                                    |                                                                                                    | Details Applications Desktops Machine Catal | ogs Usage Tags Application Groups | Administrators                  | -                        |
| Immediate Image         Master Image           M Monarch Classic 2022         Master Image           M Monarch Data Prep Studio 2022         Master Image                                                                                                    |                                                                                                    | Name                                        |                                   | Source                          |                          |
| M Monarch Data Prep Studio 2022 Master Image                                                                                                    |                                                                                                    | Monarch Classic 2022                        |                                   | Master Image                    |                          |
|                                                                                                    |                                                                                                    | M Monarch Data Prep Studio 2022             |                                   | Master Image                    |                          |
|                                                                                                    |                                                                                                    |                                             |                                   |                                 |                          |

La liste Applications affiche une série d'applications publiées, y compris Monarch.

#### Lancement de l'application Monarch

Une fois votre catalogue de machines et votre groupe de livraisons bien configurés, vous pouvez lancer l'application Monarch, selon l'une des approches suivantes :

Sélectionnez l'élément Citrix Workspace sur votre bureau et connectez-vous

| Add Ad<br>Citrix Workspace | count          | × |
|----------------------------|----------------|---|
| User name:                 |                |   |
| Password:                  | Sign In Cancel |   |
| Secure co                  | onnection      |   |

| Citrix Gateway         | +                                 |              |             |        |   |     |   | ~ | - |   |
|------------------------|-----------------------------------|--------------|-------------|--------|---|-----|---|---|---|---|
| ← → C 🔒 162-133-68-244 | 4.mycitrixdemo.net/vpn/index.html |              |             |        | ê | ☆ 🔽 | A | D | * | B |
|                        |                                   |              |             |        |   |     |   |   |   |   |
|                        |                                   |              |             |        |   |     |   |   |   |   |
|                        |                                   |              |             |        |   |     |   |   |   |   |
|                        |                                   | Ple          | ease log on |        |   |     |   |   |   |   |
|                        | Citaire Catalogue                 | User name Us | ser1        |        |   |     |   |   |   |   |
|                        | <b>Citrix</b> Gateway             | Password     |             |        |   |     |   |   |   |   |
|                        |                                   |              |             | Log On |   |     |   |   |   |   |
|                        |                                   |              |             |        |   |     |   |   |   |   |
|                        |                                   |              |             |        |   |     |   |   |   |   |
|                        |                                   |              |             |        |   |     |   |   |   |   |

Spécifiez l'URL web de Citrix Receiver et connectez-vous comme d'habitude

Les applications qui vous sont disponibles, y compris Monarch, figurent sur l'écran Applications.

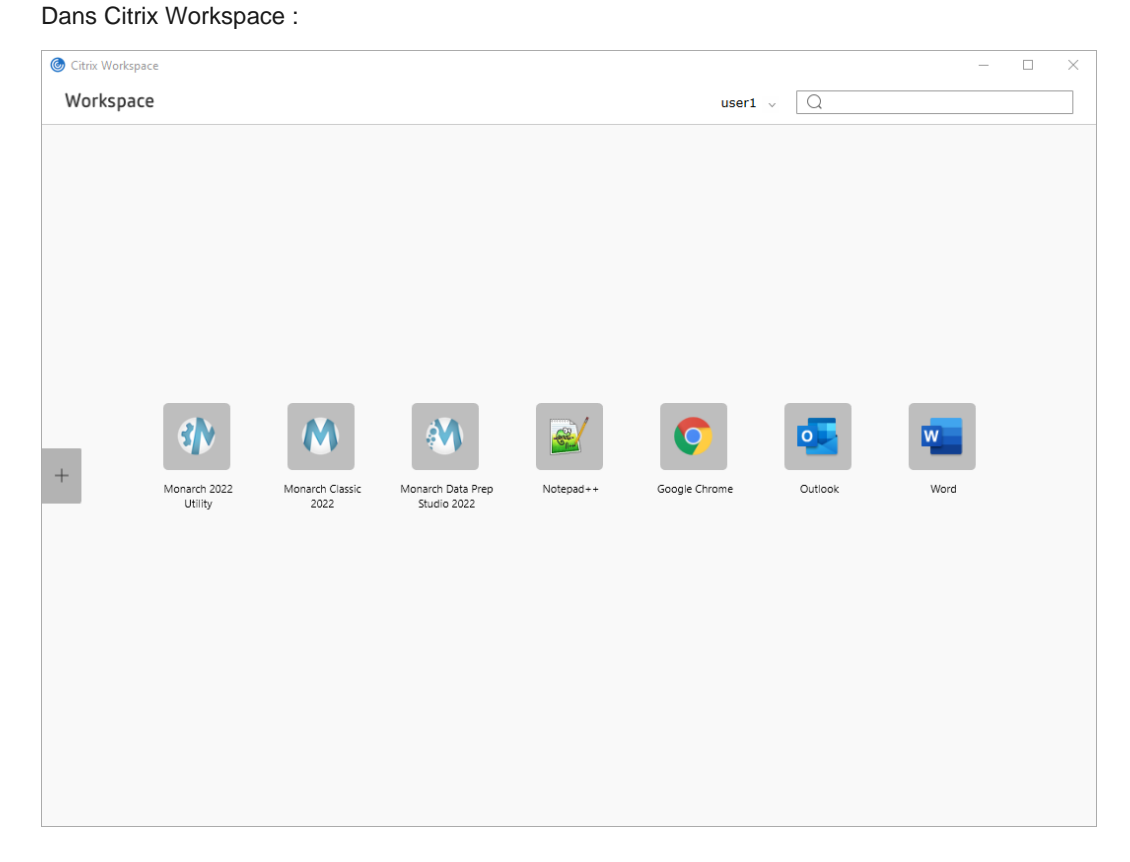

#### Dans Citrix Receiver :

| C  162-133-68-244 StoreFront | 4.mycitrixdemo.net/C  | itrix/StoreWeb/                  |           |               |         |       |            |
|------------------------------|-----------------------|----------------------------------|-----------|---------------|---------|-------|------------|
| StoreFront                   |                       |                                  |           |               |         | 🖻 🖈 🔽 |            |
|                              |                       |                                  |           |               |         |       | م <b>د</b> |
|                              |                       |                                  |           |               |         |       |            |
| Sinc user1.                  |                       |                                  |           |               |         |       |            |
| rites                        |                       |                                  |           |               |         |       |            |
| *                            |                       | *                                | * .       | *             | *       | *     |            |
| 3                            | M                     | M                                | Chingde   | $\bigcirc$    |         | w     |            |
| narch 2022 Moi<br>Utility    | narch Classic<br>2022 | Monarch Data Prep<br>Studio 2022 | Notepad++ | Google Chrome | Outlook | Word  |            |
|                              |                       |                                  |           |               |         |       |            |

# **ACTIVER MONARCH**

Après l'installation, vous pouvez choisir d'exécuter Monarch en version d'essai pendant 30 jours ou activer le logiciel. Sans activation, vous ne pourrez pas utiliser Monarch au-delà de la période d'essai.

Une fois Monarch activé, vous ne pouvez l'utiliser que sur l'ordinateur sur lequel vous avez activé le logiciel. Il vous faudra désactiver Monarch si vous souhaitez l'utiliser sur un autre ordinateur.

### **GESTIONNAIRE DE LICENCE ALTAIR MONARCH**

La principale interface d'activation de Monarch est le Gestionnaire de licence Altair Monarch. Ce gestionnaire démarre à la première exécution de Monarch et vous invite à indiquer le mode d'activation désiré pour votre installation. Il s'affiche aussi lorsque vous choisissez de désactiver votre installation de Monarch.

| Sestionnaire de licence Altair Monarch                                                             |                 | -       |            | $\times$    |
|----------------------------------------------------------------------------------------------------|-----------------|---------|------------|-------------|
| Altair Monarch 2024: Choisir la méthode de licence                                                 | <u>Réglages</u> |         | À propos   | <u>Aide</u> |
| Avant de pouvoir utiliser Altair Monarch 2024, vous devez spécifier un type de options suivantes : | licence. Cl     | noisiss | ez parmi l | es          |
| Commencer l'essai     Connexion au système de gestion de licences Altair                           |                 |         |            |             |
| Ann Ann Ann                                                                                        | nuler <         | Arrièr  | e Suiva    | nt >        |

Vous pouvez passer d'un type de licence à un autre quand vous le souhaitez en utilisant le gestionnaire de licence Monarch. Vous pouvez par exemple passer de votre licence d'essai (sans terminer la période d'essai) aux unités Altair ou à un fichier de clé de licence en volume. Pour ce faire, il vous suffit de lancer le gestionnaire de licence Monarch et de sélectionner l'une des options de licence disponibles.

### **METHODES D'ACTIVATION**

Vous pouvez activer Monarch par connexion à un système de licence géré Altair ou Serveur de licence Altair Monarch, ou utilisation d'un fichier de clé de licence en volume.

- L'activation par un système de licence géré Altair permet l'utilisation de licences gérées (unités Altair), d'une clé d'activation Altair ou d'un fichier de licence, ou de licences locales (serveur de licence local ou fichier de licence autonome) pour activer votre exemplaire de Monarch.
- L'activation à travers un serveur de licence Monarch convient si vous avez accès à un fichier de licence situé sur un serveur de licence Altair Monarch. Dans ce cas, vous devrez indiquer vos identifiants pour accéder au serveur. Notez que cette option est une ancienne méthode de licence. <u>Elle doit être activée avant de l'utiliser</u>.
- L'activation se fait par clé de licence en volume si votre fichier de licence se trouve dans un dossier ou sur un réseau local. Dans ce cas, le chemin du fichier doit être indiqué. Notez que cette option est une ancienne méthode de licence. Elle doit être activée avant de l'utiliser.

### ACTIVER/DESACTIVER LES ANCIENNES METHODES D'OCTROI DE LICENSES

Les option de licence par défaut pour Monarch sont le système de gestion de licences Altair (Altair License Management System). Si vous souhaitez activer les anciennes options de licence (Serveur de licences Monarch ou le fichier clé de licence en volume), cliquez sur **Réglages** dans le coin supérieur droit du Gestionnaire de licences et sélectionnez l'onglet **Avancée**.

Cochez la case Afficher les anciennes méthodes d'octroi de licences, puis cliquez sur OK.

| Enregistremen                    | t Securité Avancée                                          |                |
|----------------------------------|-------------------------------------------------------------|----------------|
| <ul> <li>Anciennes li</li> </ul> | cences                                                      |                |
| Afficha                          | r los anciennos méthodos d'octroi de liconcos               |                |
| Aniche                           | les anciennes methodes à octroi de licences                 | ·              |
|                                  |                                                             |                |
|                                  |                                                             |                |
|                                  |                                                             |                |
|                                  |                                                             |                |
|                                  |                                                             |                |
| Remarque : les p                 | aramètres modifiés seront appliqués après le redémarrage de | l'application. |

Si vous souhaitez rétablir les paramètres par défaut de l'application, cliquez sur le bouton **Réinitialiser avec les paramètres par défaut**. Pour annuler toute modification, cliquez sur **Annuler**.

Redémarrez Monarch License Manager. Les anciennes méthodes de licence s'affichent dans l'écran **Choisir une méthode de licence**.

| Sestionnaire de licence Altair Monarch                                                                |                 | -       |            | ×      |
|----------------------------------------------------------------------------------------------------|-----------------|---------|------------|--------|
| Altair Monarch 2024: Choisir la méthode de licence                                                    | <u>Réglages</u> |         | À propos   |        |
| Avant de pouvoir utiliser Altair Monarch 2024, vous devez spécifier un type de<br>options suivantes : | e licence. Cł   | noisiss | ez parmi l | es     |
| O Commencer l'essai                                                                                   |                 |         |            |        |
| Connexion au système de gestion de licences Altair                                                    |                 |         |            |        |
| O Connexion à un serveur de licence Monarch                                                           |                 |         |            |        |
| O Utiliser un fichier de clé de licence en volume                                                     |                 |         |            |        |
|                                                                                                    |                 |         |            | they a |
| Mr. North many many                                                                                   |                 |         |            |        |
| An                                                                                                    | nuler <         | Arrièr  | e Suivar   | nt >   |

### UTILISER MONARCH EN MODE D'ESSAI

Lors de la première installation de Monarch, vous pouvez choisir une version d'essai du logiciel, gratuite pendant 30 jours. Au-delà de cette période, si vous désirez continuer d'utiliser Monarch, vous devez l'activer selon l'une des méthodes décrites dans ce guide. Pour utiliser Monarch en version d'essai, choisissez **Commencer l'essai** sur l'écran *Choisir la méthode de licence* du Gestionnaire de licence.

| Sestionnaire de licence Altair Monarch                                                                |                 | -       |            | $\times$ |
|----------------------------------------------------------------------------------------------------|-----------------|---------|------------|----------|
| Altair Monarch 2024: Choisir la méthode de licence                                                    | <u>Réglages</u> |         | À propos   |          |
| Avant de pouvoir utiliser Altair Monarch 2024, vous devez spécifier un type de<br>options suivantes : | e licence. Cł   | noisiss | ez parmi l | es       |
| Commencer l'essai                                                                                     |                 |         |            |          |
| ○ Connexion au système de gestion de licences Altair                                                  |                 | 1       | Mr.        |          |
|                                                                                                    |                 |         |            |          |
|                                                                                                    |                 |         |            |          |
| MARAMA MAM                                                                                            |                 |         |            |          |
| An                                                                                                    | nuler <         | Arrièr  | e Suivar   | nt >     |

L'écran suivant s'affiche:

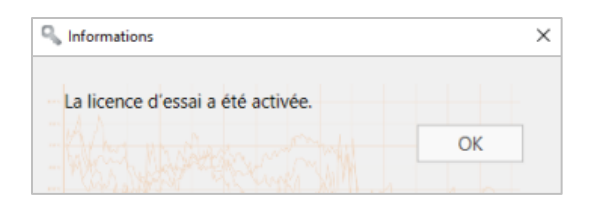

Lorsque vous utilisez l'application en mode d'essai, la fenêtre contextuelle suivante s'affiche pour vous rappeler la date d'expiration de votre essai.

| Avertissement d'expiration de licence de produit – 29 jours restants                                                                                                    | -         |            | ×        |  |  |  |  |  |  |
|----------------------------------------------------------------------------------------------------|-----------|------------|----------|--|--|--|--|--|--|
| AVERTISSEMENT D'EXPIRATION DE PRODUIT                                                                                                    |           |            |          |  |  |  |  |  |  |
| Ce produit expire le : 12/03/2024                                                                                                    |           |            |          |  |  |  |  |  |  |
| Si vous utilisez ce produit par abonnement, veillez à renouveler votre abonnement et à obtenir<br>une nouvelle licence avant la date d'expiration pour éviter toute interruption. |           |            |          |  |  |  |  |  |  |
| Adressez-vous à <u>kw-renewals@altair.com</u> pour plus de renseignements or<br>renouvellement de votre licence.                                                                  | oncernan  | t le       |          |  |  |  |  |  |  |
| OK Copier l'information de licence                                                                                                    |           |            |          |  |  |  |  |  |  |
| Masquer ce message d'avertissement jusqu'à 1 se                                                                                                    | maine ava | ant l'expi | iration. |  |  |  |  |  |  |

Lorsque cette fenêtre est fermée, vous avez la possibilité de poursuivre votre essai, d'activer ou d'acheter une licence Monarch.

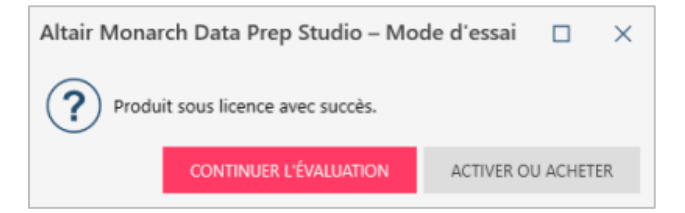

Lorsque vous utilisez l'application en mode d'essai, le nombre de jours/heures d'essai restants s'affiche au milieu de l'écran et reste dans le coin supérieur droit de la fenêtre d'application.

Essai Expiration de la licence : 12/03/2024

#### **Remarques :**

- Une connexion à Internet est nécessaire pour lancer l'application en mode d'essai.
- □ Monarch Classic n'est pas disponible en mode d'essai.
- COM et l'automatisation de ligne de commande ne sont pas disponibles en mode d'essai.
- □ En mode d'essai, seules les 10 premières lignes sont exportées.

En fin de période d'essai, vous devez activer Monarch selon l'une des options décrites sous <u>Méthodes d'activation</u>. Remarquez que vous pouvez activer Monarch avant l'expiration de votre période d'évaluation.

### ACTIVER A L'AIDE D'UN SYSTEME DE GESTION DE LICENCES ALTAIR

Le système de licence géré Altair propose différentes options d'activation de Monarch. À travers une seule et même interface, vous pouvez activer Monarch par licences gérées (unités Altair), par clé d'activation (en ligne) ou fichier de licence (hors ligne) ou par licence locale (serveur local ou fichier autonome).

Pour accéder à ces options, lancez le Gestionnaire de licence Altair Monarch, sélectionnez l'option **Connexion au système de gestion de licences Altair** sur l'écran Choisir la méthode de licence et cliquez sur **Suivant**. L'écran de connexion au serveur de licence Altair s'affiche.

| Sestionnaire de licence Altair Monarch                                                                  | -      |             | $\times$    |
|----------------------------------------------------------------------------------------------------|--------|-------------|-------------|
| Altair Monarch 2024: Configuration de licence d'unités Altair Réglages                                  |        | À propos    | <u>Aide</u> |
|                                                                                                    |        |             |             |
| Licences gérées Activation Licences locales                                                             |        |             |             |
| Unités Altair : Échec de l'authentification                                                             |        |             |             |
| Configurer Aucun jeton d'autorisation n'a été trouvé dans les fichiers de configuration d'unités Altair |        |             | ~           |
| _ Information                                                                                           |        |             |             |
| ALTAIR_LICENSE_PATH :                                                                                   |        |             | 2           |
| Avancée                                                                                                 | 1      | MAN W       | V N         |
| Durée d'emprunt (en heures) : 24 🔪 Optimisation: 😢 Auto                                                 |        | N.          | h           |
| Outils avancés d'octroi de licences Ping Ping Test de connexion Identifiant                             | t d'há | òte (Hostil | )s)         |
| Annuler < Arr                                                                                           | rière  | Connex      | tion        |

#### Licences gérées

Les unités Altair sont un système de gestion de licence basé dans le cloud qui vous offre une plus grande souplesse pour vos licences Altair. Intégrées à Altair One, les unités Altair vous permettent d'accéder à vos licences Altair en toute transparence avec une simple connexion Internet.

Procédure à suivre :

- Lancez Google Chrome et accédez au portail d'administration Altair One sur <u>https://admin.altairone.com/</u>. Connectez-vous à l'aide de vos identifiants.
- 2. Une fois connecté au portail, allez à Profil utilisateur > Machines autorisées.

| Altair   Altair One Admin Portal | × +                    |                 |            |                       | 0                 | -        | 0        | ×  |
|----------------------------------|------------------------|-----------------|------------|-----------------------|-------------------|----------|----------|----|
| ← → C                            | e.com/updateprofile    |                 |            |                       |                   | ή        |          | 1  |
| Altair One                       |                        |                 |            |                       |                   |          | eedback  | 2  |
| Dashboard     Re Users           | Setter Authorized Mach | Machines        |            | 1                     | a (               | Generate | Auth Cor | de |
| Ucense Settings  User Profile    | Username               | Hostname        | Auth Token | Added At              | MAC Addresses     |          |          |    |
|                                  | admin                  | DESKTOP-AJVCLRH | a31ef357   | 2021-03-01 08:26:20 A | D4:25:88:05:10:05 | , 00     |          |    |
|                                  | admin                  | DESKTOP-PRMNUBG | 28fc2443   | 2021-06-11 06:37:50 A | 00:0C:29:A8:90:1C | , 80:    |          |    |
|                                  |                        |                 | First 4 1  | Last                  |                   |          |          |    |
|                                  |                        |                 |            |                       |                   |          |          |    |
|                                  |                        |                 |            |                       |                   |          |          |    |
|                                  |                        |                 |            |                       |                   |          |          |    |

3. Cliquez sur Generate Auth Code (générer le code d'autorisation).

| Altair   Altair One Admin Portal 🗙 | < +                 |                 |            |                       | • - • ×                 |
|------------------------------------|---------------------|-----------------|------------|-----------------------|-------------------------|
| ← → C 🔒 admin.altairone            | e.com/updateprofile |                 |            |                       | ☆ 👗 i                   |
| iii Altair One                     |                     |                 |            |                       | Feedback <u>Q</u>       |
| Dashboard                          | Settings Authorized | Machines        |            |                       |                         |
| রহ Users<br>উ License Settings     | Authorized Mach     | ines (2)        |            |                       | Generate Auth Code      |
| Q. User Profile                    | Username            | Hostname        | Auth Token | Added At              | MAC Addresses           |
|                                    | admin               | DESKTOP-AJVCLRH | a31ef357   | 2021-03-01 08:26:20 A | D4:25:88:05:1D:05 , 00  |
|                                    | admin               | DESKTOP-PRMNUBG | 28fc2443   | 2021-06-11 06:37:50 A | 00:0C:29:A8:90:1C , B0: |
|                                    |                     |                 | First 1    | ▶ Last                |                         |
|                                    |                     |                 |            |                       |                         |

La page est actualisée pour afficher le code d'autorisation, ainsi qu'un compte à rebours montrant le temps restant pour effectuer l'autorisation.

| Altair   Altair One Admin Portal      | < +                                                                                                    |                 |            |                       | • - • ×                |   |  |  |  |
|---------------------------------------|----------------------------------------------------------------------------------------------------|-----------------|------------|-----------------------|------------------------|---|--|--|--|
| ← → C 🔒 admin.altairon                | e.com/updateprofile                                                                                                    |                 |            |                       | ☆ 👗 🗄                  |   |  |  |  |
| iii Altair One                        |                                                                                                    |                 |            |                       | Feedback 🧕             |   |  |  |  |
| Dashboard  R, Users  License Settings | Settings Authorized                                                                                                    | Machines        |            |                       |                        | - |  |  |  |
| 9, User Profile                       | Auth Codes can be used with Almutil by administrators to quickly authorize license access by multiple users on a single machine and/or multiple machines.<br>Your Auth Code is: TDPACOOD <b>(b)</b> Structure Code is: TDPACOOD Code is: TDPACOOD Code is: TDP |                 |            |                       |                        |   |  |  |  |
|                                       | Autionzed Mach                                                                                                    | iines (2)       |            |                       |                        |   |  |  |  |
|                                       | Username                                                                                                    | Hostname        | Auth Token | Added At              | MAC Addresses          |   |  |  |  |
|                                       | admin                                                                                                    | DESKTOP-AJVCLRH | a31ef357   | 2021-03-01 08:26:20 A | D4:25:88:05:1D:05,00   |   |  |  |  |
|                                       | admin                                                                                                    | DESKTOP-PRMNUBG | 28fc2443   | 2021-06-11 06:37:50 A | 00:0C:29:A8:90:1C, B0: |   |  |  |  |
|                                       |                                                                                                    |                 | First 🔒 1  | ▶ Last                |                        |   |  |  |  |

- 4. Dans le Gestionnaire de licence Altair Monarch, sous l'onglet Licences gérées de l'écran de configuration de licence d'unités Altair, cliquez sur le bouton **Configurer**.
- 5. Saisissez le code d'autorisation reçu à l'étape 3 dans le champ prévu, puis cliquez sur Autoriser.

| Configuration d'unités Altair                                                                                                    |                                                                                                    |                                                       | _                        |                             | ×  |
|----------------------------------------------------------------------------------------------------|----------------------------------------------------------------------------------------------------|-------------------------------------------------------|--------------------------|-----------------------------|----|
|                                                                                                    |                                                                                                    |                                                       |                          |                             |    |
| Portée de la configuration                                                                                                    | on : Utilisateur 🔻 🤇                                                                                              | 9                                                     |                          |                             |    |
| Autorisation                                                                                                    | _ Serveur mandatair                                                                                               | e                                                     |                          |                             |    |
| Jeton d'autorisation :<br>Autoriser<br>1) Aller à <u>https://admin.altairone.com</u><br>2) Connexion<br>3) Allez à Profil Utilisateur > Machines autorisées<br>4) Générer un jeton d'autorisation<br>5) Saisissez le code dans la zone de texte ci-dessus et cliquez sur | Le serveur mand<br>toutes les portée<br>Serveur mand<br>Hôte :<br>Port :<br>Nom d'utilisateur :<br>Mot de passe : | lataire n'est p<br>es)<br>lataire requis<br>0 ↔<br>En | pas configu<br>registrer | r <b>é (pour</b><br>Rétabli | r  |
| Information                                                                                                    |                                                                                                    |                                                       |                          |                             |    |
| ALM_HHWU_CONFIG ?                                                                                                    |                                                                                                    |                                                       |                          |                             |    |
|                                                                                                    |                                                                                                    |                                                       |                          | Ferm                        | er |

Si l'autorisation de votre machine réussit, le message suivant s'affiche.

| 🔍 Configuration HWU hébergé                                                                                                    | - 🗆 ×                                                   |
|----------------------------------------------------------------------------------------------------|---------------------------------------------------------|
| Portée de la configura                                                                                                    | ation : Utilisateur 🔻 9                                 |
| _ Autorisation                                                                                                    | Serveur mandataire                                      |
| Jeton d'autorisation :                                                                                                    | veur mandataire n'est pas configuré (pour toutes les po |
| 6E10WSYA Autoriser                                                                                                    | Serveur mandataire requis                               |
|                                                                                                    | Hôte :                                                  |
| S Informations                                                                                                    | ×                                                       |
| 1) Aller à https://connect.alt/<br>2) Connexion 3) Aller à la section HWU hét: 4) Générer un jeton d'autorisation 5) Saisissez le jeton dans la zone de texte ci-dessus et cliquez sur le bouton Autoriser | e                                                       |
| _ Information                                                                                                    |                                                         |
| ALM_HHWU_CONFIG (2)                                                                                                    |                                                         |
| ALM_HHWU_USE_WININET 😧                                                                                                    |                                                         |
|                                                                                                    | Fermer                                                  |

- 6. Cliquez sur OK et fermez l'écran quand vous avez terminé.
- 7. La fonction d'emprunt de licence permet aux utilisateurs d'emprunter des licences pour une utilisation hors ligne. Afin de configurer cette fonction pour vos applications Monarch, utilisez le champ "**Durée d'emprunt**" pour

spécifier le nombre maximum d'heures pendant lesquelles la licence peut être empruntée. La limite par défaut est de 24 heures.

Ce paramètre s'applique à l'emprunt de licence dans Monarch Data Prep Studio (menu **Paramètres par défaut de l'application** > À propos) et dans Monarch Classic (menu **Fichier** > Aide).

8. Choisissez un type d'optimisation (idéalement ML ou Auto) parmi les options proposées.

Le paramètre d'optimisation réduit la durée du processus de validation de la licence en indiquant à l'application la plateforme cible à utiliser comme source de licence. Ce paramètre est omis si la variable d'environnement « ALM\_HHWU » est définie sur votre ordinateur.

9. Cliquez sur Connexion à l'écran de connexion du serveur de licence Altair.

Monarch est alors activé.

| Sestionnaire de licence Altair Monarch                                                       | _       |               | $\times$                                  |
|----------------------------------------------------------------------------------------------|---------|---------------|-------------------------------------------|
| Altair Monarch 2024: Info licence Régla                                                      |         | À propos      |                                           |
| Produit autorisé sous licence.<br>Méthode de licence : Système de gestion de licences Altair | Configu | rer la licent | Le le le le le le le le le le le le le le |
|                                                                                              |         | Termir        | her                                       |

#### Clé d'activation

Similaire au code d'activation Monarch traditionnel, une clé d'activation Altair sert à activer le logiciel sur un ordinateur ayant accès à un système d'activation de licence Altair (ALAS). Cette clé est fournie avec les copies de Monarch achetées légitimement.

Procédure à suivre :

- 1. Dans le Gestionnaire de licence Altair Monarch, sélectionnez l'option **Connexion au système de gestion de licences Altair** sur l'écran **Choisir la méthode de licence** et cliquez sur **Suivant**.
- 2. Sous l'onglet **Activation** de l'écran de Configuration de licence d'unités Altair, saisissez la clé d'activation que vous avez reçue dans le champ prévu à cet effet.

| licences gérées Act | ivation       | Licences | s locales  |                |             |         |           |        |      |         |         |        |     |
|---------------------|---------------|----------|------------|----------------|-------------|---------|-----------|--------|------|---------|---------|--------|-----|
| Clé d'activation:   |               |          |            |                |             |         |           |        |      |         |         |        |     |
| Magasin de licences | Utilisat      | eur      |            | -              | 0           |         |           |        |      |         |         |        |     |
|                     | C:\Users\a    | dmin\App | Data\Local | \_altair_licer | ising\DESKT | OP-PRMN | IUBG\lice | inses? |      |         |         |        |     |
|                     | <u>]X????</u> | 0        | 0          |                |             |         |           |        |      |         |         |        |     |
| Importer un fichier | de licence    | e •      | Etat       |                |             |         |           |        | Dés  | sactive | er /    | Active | er: |
| Information         |               |          |            |                |             |         |           |        |      |         | (MARCH) | W      | ľ   |
|                     | ч.            |          |            |                |             |         |           |        |      |         |         |        |     |
| ALIAIR_LICENSE_PAI  | H:            |          |            |                |             |         |           |        |      |         |         |        | Γ   |
| Avancée             |               |          |            |                |             |         |           |        |      |         |         |        |     |
|                     |               |          | 24         |                |             | Optir   | nisatio   | n: 👔   | Auto | 0       |         |        |     |
| Durée d'emprunt (e  | n neures      |          |            |                |             |         |           |        |      |         |         |        |     |

- 3. Choisissez le magasin de licences approprié parmi les options proposées. Le type de magasin de licences définit la portée et le dossier de stockage des licences activées.
  - Utilisateur enregistre la licence dans le dossier « C:\Users\[Utilisateur]\AppData\Local\.altair\_licensing\[NomOrdinateur]\lic enses».
  - Système l'enregistre dans le dossier « C: \ProgramData\altair\licenses ».
- Cliquez sur le bouton État si vous désirez afficher la liste de toutes les licences ALAS activées actuellement stockées dans tous les magasins de licences de votre ordinateur, avec leur état.
- 5. La fonction d'emprunt de licence permet aux utilisateurs d'emprunter des licences pour une utilisation hors ligne. Afin de configurer cette fonction pour vos applications Monarch, utilisez le champ "Durée d'emprunt" pour spécifier le nombre maximum d'heures pendant lesquelles la licence peut être empruntée. La limite par défaut est de 24 heures.

Ce paramètre s'applique à l'emprunt de licence dans Monarch Data Prep Studio (menu **Paramètres par défaut** de l'application > À propos) et dans Monarch Classic (menu **Fichier** > Aide).

- 6. Choisissez un type d'optimisation (idéalement LMX ou Auto) parmi les options proposées.
- 7. Cliquez sur Activer.

Si votre clé d'activation Altair est validée, le message suivant apparaît.

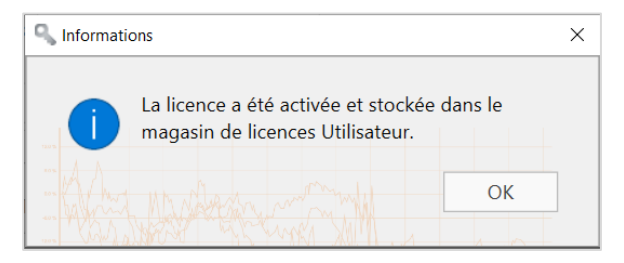

8. Cliquez sur Connexion à l'écran de Configuration de licence d'unités Altair.

Monarch est alors activé.

| Sestionnaire de licence Altair Monarch                                                     |        | -     |               | $\times$ |
|--------------------------------------------------------------------------------------------|--------|-------|---------------|----------|
| Altair Monarch 2024: Info licence                                                          | ilages |       | À propos      |          |
| Produit autorisé sous licence.<br>Méthode de licence : Système de gestion de licences Alta | ir     |       |               | No.      |
|                                                                                            | Cor    | nfigu | rer la liceno | e        |
|                                                                                            |        |       | Termir        | her      |

#### Fichier de licence

Vous pouvez activer Monarch au moyen d'un fichier de licence Altair si l'ordinateur sur lequel le logiciel a été installé n'a pas accès à un système ALAS. Dans ce cas, le fichier de licence doit avoir été généré à l'aide du fichier HostID créé pour l'ordinateur sans accès à internet (appelé ici l'**ordinateur A**) par un ordinateur ayant accès au système d'activation (l'**ordinateur B**). Remarquez que cette méthode exige une clé d'activation Altair valide. Une fois créé, ce fichier de licence peut être utilisé sur l'**ordinateur A** pour activer Monarch.

La procédure décrite ici repose sur l'existence d'un fichier de licence valide créé précédemment pour l'**ordinateur A** par l'**ordinateur B**. Elle doit être effectuée sur l'**ordinateur A**. Une description plus détaillée en est présentée <u>ici</u>.

#### Procédure à suivre :

- 1. Sous l'onglet Activation de l'écran de Configuration de licence d'unités Altair, cliquez sur le bouton Importer le fichier de licence.
- 2. Dans la boîte de dialogue qui s'affiche, accédez au dossier contenant votre fichier de licence et sélectionnez-le.

| 🧠 Fichier de licence à importer |                           |                             | -        |        | ×    |
|---------------------------------|---------------------------|-----------------------------|----------|--------|------|
| License File to Import          |                           |                             |          | Parcou | urir |
| Magasin de licences: (3)        | Utilisateur               | -                           |          |        |      |
|                                 | C:\Users\peter\AppData\Lo | cal\altair_licensing\MacVM\ | licenses |        |      |
| Importer                        |                           |                             |          | Ferm   | er   |

3. Choisissez le magasin de licences approprié parmi les options proposées. Le type de magasin de licences définit la portée et le dossier de stockage des licences activées.

• Utilisateur enregistre la licence dans le dossier

«C:\Users\[Utilisateur]\AppData\Local\.altair\_licensing\[NomOrdinateur]\licenses».

- Système l'enregistre dans le dossier « C:\ProgramData\altair\licenses ».
- Cliquez sur le bouton État si vous désirez afficher la liste de toutes les licences ALAS activées actuellement stockées dans tous les magasins de licences de votre ordinateur, avec leur état.
- 5. La fonction d'emprunt de licence permet aux utilisateurs d'emprunter des licences pour une utilisation hors ligne. Afin de configurer cette fonction pour vos applications Monarch, utilisez le champ "Durée d'emprunt" pour spécifier le nombre maximum d'heures pendant lesquelles la licence peut être empruntée. La limite par défaut est de 24 heures.

Ce paramètre s'applique à l'emprunt de licence dans Monarch Data Prep Studio (menu **Paramètres par défaut de l'application** > À **propos**) et dans Monarch Classic (menu **Fichier** > **Aide**).

- 6. Choisissez un type d'optimisation (idéalement LMX ou Auto) parmi les options proposées.
- 7. Cliquez sur le bouton Importer puis, lorsque la boîte de dialogue se ferme, sur le bouton Connexion.

Monarch est alors activé.

#### **Licences locales**

Si vous choisissez la méthode des licences locales, vous pouvez activer Monarch à travers un serveur local ou un fichier autonome (y compris pour une licence d'étudiant).

Procédure à suivre :

1. Ouvrez l'onglet Licence locale de l'écran de Configuration de licence d'unités Altair.

| 🔍 Gestionnaire de licence Altair Monarch                                  | -    |            | $\times$ |
|---------------------------------------------------------------------------|------|------------|----------|
| Altair Monarch 2024: Configuration de licence d'unités Altair Réglages In |      | À propos   |          |
|                                                                           | +    |            |          |
| Licences gérées Activation Licences locales                               |      |            |          |
| Serveur de licence local :                                                |      |            |          |
| Fichier de licence autonome :                                             |      | Parcou     | rir      |
| _ Information                                                             | 1    |            |          |
| ALTAIR_LICENSE_PATH :                                                     |      |            | VA       |
| Avancée                                                                   | t    | W/W        | YW       |
| Durée d'emprunt (en heures) : 24 🔪 Optimisation: 🥑 Auto                   | W    |            | • )(     |
| Outils avancés d'octroi de licences Ping Test de connexion Identifiant d  | d'hô | te (Hostil | Ds)      |
| Annuler < Arri                                                            | ère  | Conne      | xion     |

- 2. À ce niveau, vous pouvez activer votre installation Monarch de deux façons :
  - Saisissez le chemin d'un serveur de licence local valide (port 6200 par défaut) dans le champ prévu à cet effet.

- Saisissez le chemin d'un fichier de licence autonome valide dans le champ fourni à cet effet.
- La fonction d'emprunt de licence permet aux utilisateurs d'emprunter des licences pour une utilisation hors ligne. Afin de configurer cette fonction pour vos applications Monarch, utilisez le champ "Durée d'emprunt" pour spécifier le nombre maximum d'heures pendant lesquelles la licence peut être empruntée. La limite par défaut est de 24 heures.

Ce paramètre s'applique à l'emprunt de licence dans Monarch Data Prep Studio (menu **Paramètres par défaut de l'application** > À **propos**) et dans Monarch Classic (menu **Fichier** > **Aide**).

- 4. Choisissez un type d'optimisation (idéalement LMX ou Auto) parmi les options proposées.
- 5. Cela fait, cliquez sur Connexion.

Monarch est alors activé.

#### LICENCES D'ETUDIANTS

Monarch propose une « édition Étudiant » de l'application, dont l'activation se fait sous licence autonome après approbation manuelle. Cette licence est offerte à des fins éducatives aux étudiants qui veulent découvrir la technologie ou ont besoin de l'application pour faire leurs devoirs.

L'édition Étudiant de Monarch a les limites suivantes :

- L'activation est uniquement prise en charge via la méthode du système de gestion de licences Altair.
- L'automatisation Monarch n'est pas disponible.
- □ 10 lignes seulement peuvent être exportées dans Monarch Classic et Data Prep Studio.

#### Méthodes de licence avancées

Le système de gestion des licences Altair propose un autre utilitaire permettant l'activation de Monarch. Installé en même temps que Monarch, généralement dans le répertoire C:\Program Files\Altair Monarch 2024\security, cet utilitaire offre une fonctionnalité complète de licences Altair, concernant notamment l'obtention d'ID d'hôtes (HostID), la gestion des emprunts et des retours de licence et la gestion de l'activation de produit, en ligne ou non. Pour y accéder, cliquez sur **Outils de licences avancés** sur l'écran de Configuration de licence d'unités Altair du Gestionnaire de licence Altair Monarch, puis lancez l'application **almutil\_gui** dans le dossier qui s'affiche.

| 🕄 Altair License Utility               |                           |                |               | -              | × |
|----------------------------------------|---------------------------|----------------|---------------|----------------|---|
| File Edit Tools Help                   |                           |                |               |                |   |
| HostID License Usage Managed Licensi   | ng Activation Borrowing   | Remote Admin   |               |                |   |
| HostID                                 |                           | Туре           | Descriptio    | Сору           |   |
| 000C29BCC988                           |                           | ETHERNET       | Intel(R) 8257 | Refresh        |   |
| D4258B051D05                           |                           | ETHERNET       | Bluetooth De  | Export To File |   |
| VMware-564d94cd76b01df3-daf8cc8362bcc  | 988                       | BIOS           | Phoenix Tech  | Dongle Support |   |
| 63266620875301280942277517417626881424 | 7662338342377676924661525 | WIN_INSTALL_ID | Windows Ins   |                |   |
|                                        |                           |                |               |                |   |
|                                        |                           |                |               |                |   |
|                                        |                           |                |               |                |   |
|                                        |                           |                |               |                |   |
|                                        |                           |                |               |                |   |
|                                        |                           |                |               |                |   |
|                                        |                           |                |               |                |   |
|                                        |                           |                |               |                |   |
|                                        |                           |                |               |                |   |
|                                        |                           |                |               |                |   |
| ٢                                      |                           |                | >             |                |   |
|                                        |                           |                |               |                |   |

Toutes les méthodes de licence décrites ci-dessus peuvent être accomplies au moyen de cet utilitaire.

#### LICENCES GEREES

Pour activer Monarch par licences gérées, cliquez sur l'onglet **Licences gérées** de l'utilitaire et fournissez les détails nécessaires.

| le Edit Tools H                                                      | Help                     |                       |                                                                                                    |               |          |     |  |
|----------------------------------------------------------------------|--------------------------|-----------------------|----------------------------------------------------------------------------------------------------|---------------|----------|-----|--|
| HostID License U                                                     | sage Managed Licensing   | Activation Born       | owing Remote Admin                                                                                                    |               |          |     |  |
| Authorization<br>Auth<br>E-mail Address<br>Password<br>Use Auth Code | orize with Altain        | r One<br>©<br>Sign In | Proxy Configuration         Proxy Required         Use legacy proxy crede         Proxy Host         Proxy Port         Proxy Username         Proxy Password | ıtials ①      | Reve     | ert |  |
| This tab                                                             | is used for Altair's Mar | naged Licensing.      | This is not for configuring                                                                                                    | o On-Premises | licensin | a   |  |

#### **CLE D'ACTIVATION**

Pour activer Monarch au moyen d'une clé d'activation Altair, cliquez sur l'onglet **Activation** et fournissez la clé d'activation. Sélectionnez un emplacement de magasin de licences et cliquez sur **Activer**.

| 🕄 Altair L | icense Utility |                   |                      |                     |                       |               | _          |   | × |
|------------|----------------|-------------------|----------------------|---------------------|-----------------------|---------------|------------|---|---|
| File Edit  | Tools Help     |                   |                      |                     |                       |               |            |   |   |
| HostID     | License Usage  | Managed Licensing | Activation           | Borrowing           | Remote Admin          |               |            |   |   |
|            |                |                   |                      |                     |                       |               |            |   |   |
|            |                |                   |                      |                     |                       |               |            |   |   |
|            |                |                   |                      |                     |                       |               |            |   |   |
|            |                |                   |                      |                     |                       |               |            |   |   |
|            |                |                   |                      |                     |                       |               |            |   |   |
|            |                |                   |                      |                     |                       |               |            |   |   |
|            |                |                   | 222222222222222      |                     |                       |               |            | - |   |
|            | Activation Key |                   | *****                | 1-11111-11111       |                       |               |            |   |   |
|            | License Store  |                   | User<br>C:\Users\adn | ∾<br>nin\AppData\Lo | cal\.altair licensing | DESKTOP-PRMNU | BGVicenses |   |   |
|            |                |                   |                      |                     |                       |               | Activate   |   |   |
|            |                |                   |                      |                     |                       |               | Activate   |   |   |
|            |                |                   |                      |                     |                       |               |            |   |   |
|            |                |                   |                      |                     |                       |               |            |   |   |
|            |                |                   |                      |                     |                       |               |            |   |   |
|            |                |                   |                      |                     |                       |               |            |   |   |
|            |                |                   |                      |                     |                       |               |            |   |   |
|            |                |                   |                      |                     |                       |               |            |   |   |
|            |                |                   |                      |                     |                       |               |            |   |   |

#### **FICHIER DE LICENCE**

Comme expliqué <u>ici</u>, vous pouvez activer Monarch au moyen d'un fichier de licence Altair si l'ordinateur sur lequel le logiciel a été installé n'a pas accès à un système ALAS. Remarquez que cette méthode exige une clé d'activation Altair valide. Dans ce cas, le fichier de licence est généré à l'aide du fichier HostID créé pour l'ordinateur sans accès à internet (appelé ici l'**ordinateur A**) par un ordinateur ayant accès au système d'activation (l'**ordinateur B**). Une fois créé, ce fichier de licence peut être utilisé sur l'**ordinateur A** pour activer Monarch. La procédure à suivre au moyen de l'utilitaire de licences Altair est décrite ci-dessous.

Procédure à suivre :

1. Générez un fichier HostID pour l'**ordinateur A**. Il s'agit d'une valeur d'ordinateur unique pouvant servir à verrouiller un fichier de licence à un hôte spécifique.

Sur l'**ordinateur A**, choisissez l'onglet HostID de l'utilitaire de licences Altair et cliquez sur le bouton **Exporter vers fichier**. Vos détails HostID s'enregistrent dans un fichier XML à l'emplacement de votre choix. Cet emplacement doit être accessible à l'**ordinateur B**.

| HostiD       License Usage       Managed Licensing       Activation       Borrowing       Remote Admin         HostID       Type       Descriptic       Copy         000C29BCC988       ETHERNET       Intel(R) 8257       Refresh         D4258B051D05       ETHERNET       Bluetooth De       Export To File         VMware-564d94cd76b01df3-daf8cc8362bcc988       BIOS       Phoenix Tecl       Dongle Support         632666208753012809422775174176268814247662338342377676924661525       WIN_INSTALL_ID       Windows Ins | Altair L | icense Ut | ility    |                     |                      |                   |               | _              | > |
|----------------------------------------------------------------------------------------------------|----------|-----------|----------|---------------------|----------------------|-------------------|---------------|----------------|---|
| HostID     Type     Descriptic       000C29BCC988     ETHERNET     Intel(R) 8257       D4258B051D05     ETHERNET     Bluetooth De       VMware-564d94cd76b01df3-daf8cc8362bcc988     BIOS     Phoenix Tect       G32666208753012809422775174176268814247662338342377676924661525     WIN_INSTALL_ID     Windows Ins                                                                                                    | HostID   | License   | Usage    | Managed Licensing   | Activation Borrov    | vina Remote Admin | 1             |                |   |
| 000C298CC988       ETHERNET       Intel(R) 8257         D4258B051D05       ETHERNET       Bluetooth Dq         VMware-564d94cd76b01df3-daf8cc8362bcc988       BlOS       Phoenix Tect         632666208753012809422775174176268814247662338342377676924661525       WIN_INSTALL_ID       Windows Instantion                                                                                                    |          |           |          | HostID              |                      | Туре              | Descriptio    | Сору           |   |
| D42588051D05     ETHERNET     Bluetoot D       VMware-564d94cd76b01df3-daf8cc8362bcc988     BlOS     Phoenix Te       63266620875301280942277517417626881424766233834237767692466125     WIN_INSTALLD     Windows Is                                                                                                    | 000C29B  | 3CC988    |          |                     |                      | ETHERNET          | Intel(R) 8257 | Refresh        |   |
| VMware-564d94cd76b01df3-daf8cc8362bcc988 BIOS Phoenix Tec Dongle Support<br>632666208753012809422775174176268814247662338342377676924661525 WIN_INSTALL_D Vindows Ins                                                                                                    | D4258B0  | )51D05    |          |                     |                      | ETHERNET          | Bluetooth De  | Export To File |   |
| 632666208753012809422775174176268814247662338342377676924661525 WIN_INSTALL_ID Windows Ins                                                                                                    | VMware   | -564d94c  | d76b01df | f3-daf8cc8362bcc988 |                      | BIOS              | Phoenix Tech  | Dongle Support |   |
|                                                                                                    | 53266620 | .08753012 | 80942277 | 5174176268814247662 | 23383423776769246615 | 25 WIN_INSTALL_ID | Windows Ins   |                |   |
|                                                                                                    |          |           |          |                     |                      |                   |               |                |   |

2. Générez un fichier de licence pour l'ordinateur A.

Sur l'**ordinateur B**, lancez l'utilitaire de licences Altair et choisissez **Outils > Assistant d'activation hors ligne**. L'assistant s'ouvre et votre connexion au service d'activation de licence est vérifiée.

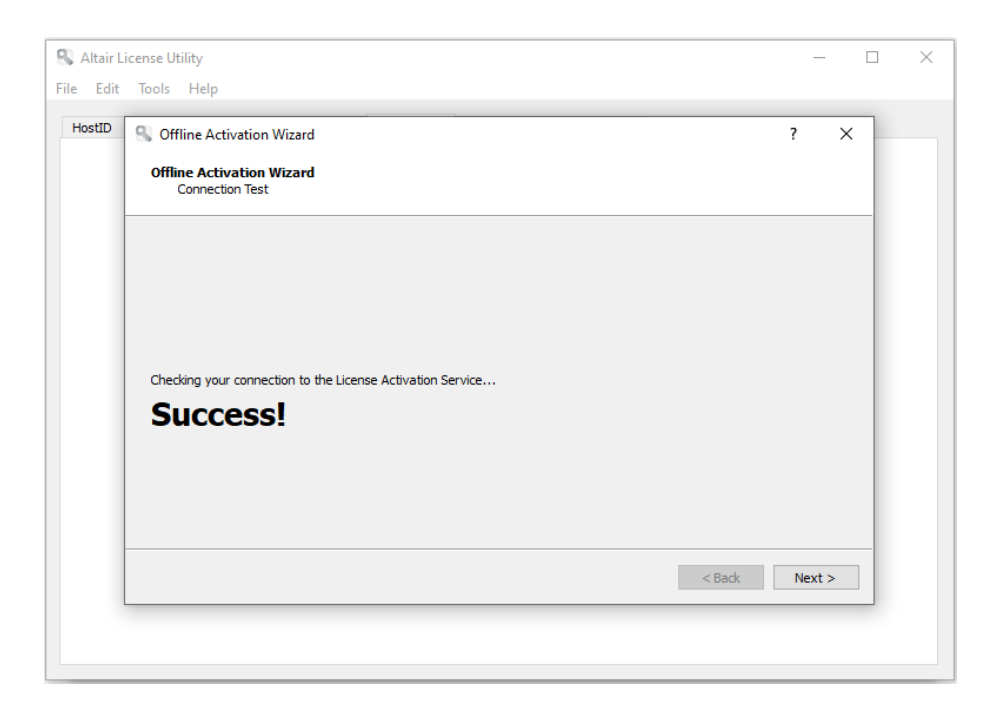

- 3. Cliquez sur **Suivant** et suivez les invites qui s'affichent à l'écran. À la demande du fichier HostID, indiquez le fichier généré à l'étape 1.
- Cela fait, cliquez sur Activer pour activer Monarch. Le dernier écran de l'assistant vous invite à sélectionner l'emplacement d'enregistrement de votre fichier de licence. Choisissez un emplacement accessible à l'ordinateur A.
- 5. Sur l'ordinateur A, choisissez Outils > Importer le fichier de licence sur la barre d'outils de l'Utilitaire de licences Altair.
- 6. Accédez à l'emplacement du fichier de licence enregistré à l'étape 4 et sélectionnez un emplacement de magasin. Cliquez ensuite sur **Importer**.

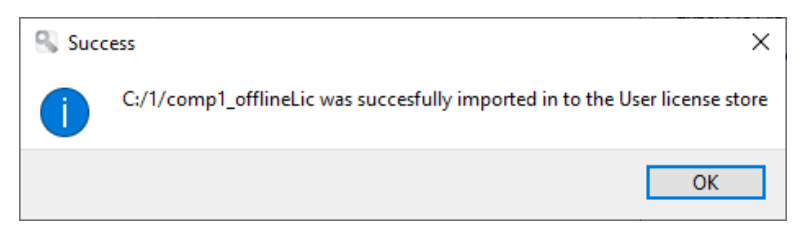

- Sur l'ordinateur A, lancez le Gestionnaire de licence Altair Monarch, sélectionnez l'option Connexion au système de gestion des licences Altair sur l'écran Choisir la méthode de licence et cliquez sur Suivant.
- 8. Sur la page Configuration de licence d'unités Altair, choisissez l'onglet **Activation** et cliquez sur **Test de connexion**. Cette étape vérifie si la licence importée à l'étape 6 l'a été correctement.
- 9. Si le résultat est positif, une fenêtre s'ouvre.

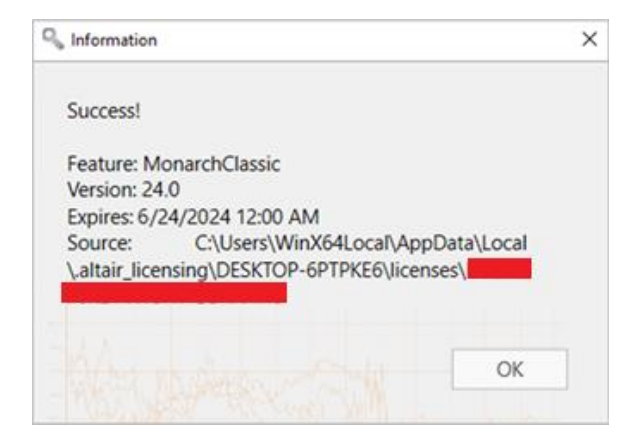

10. Fermez cette boîte de dialogue et cliquez sur **Connexion** sur l'écran de connexion du serveur de licence Altair.

| G Gestionnaire de licence Altair Monarch                                                    |         | -      |              | ×   |
|---------------------------------------------------------------------------------------------|---------|--------|--------------|-----|
| Altair Monarch 2024: Info licence                                                           | lages   | Info   | À propos     | Aid |
| Produit autorisé sous licence.<br>Méthode de licence : Système de gestion de licences Altai | r<br>Co | onfigu | rer la licen | ce  |
|                                                                                             |         |        | Termin       | her |

Monarch est alors activé.

### CONNEXION A UN SERVEUR DE LICENCE MONARCH

Vous pouvez activer Monarch 2023 via le serveur de licence Monarch. Vous pouvez aussi déployer un « miroir » du serveur de licence à utiliser comme serveur de basculement en cas d'indisponibilité de votre serveur de licence cible.

#### Activer Monarch à l'aide du serveur de licence Monarch

Procédure à suivre :

- 1. Sur l'écran de *choix de méthode de licence* du Gestionnaire de licence, choisissez **Connexion à un serveur de licence Monarch** et cliquez sur **Suivant**. L'écran de *connexion à un serveur* s'affiche.
- 2. Entrez le nom du serveur de licence auquel vous désirez vous connecter dans le champ correspondant. Vérifiez l'exactitude du port.

| 🔍 Gestionnaire de licence Altair Monarch                                       |                 | -       |          | Х    |
|--------------------------------------------------------------------------------|-----------------|---------|----------|------|
| Altair Monarch 2024: Connexion à un serveur de licence Monarch                 | <u>Réglages</u> |         | À propos |      |
| Nom du serveur :                                                               | Ŧ               | Port :  | 5151     | 5 🗘  |
| Instance :<br>Informations de sécurité sur la connexion au serveur de licences |                 | r.      | J-Mw     | ħ    |
| Serveurs de basculement 👔 —                                                    |                 | - V     | MA-      | 1    |
| Ainten                                                                         |                 |         | V        |      |
| Ajourer                                                                        |                 |         |          |      |
| Ann                                                                            | uler < A        | Arrière | Connex   | aion |

Si le nom du serveur auquel vous devez vous connecter ne vous est pas familier, cliquez sur le bouton de **liste** déroulante à droite du champ réservé au *nom du serveur*, puis sur **Parcourir tout** pour afficher la liste de tous les serveurs disponibles dans votre réseau.

| Altair Monarch 2024: Co                  | onnexion à un serveur de licence                      | Monarch | Réglages | Info À  | L propos | Ai  |
|------------------------------------------|-------------------------------------------------------|---------|----------|---------|----------|-----|
| Nom du serveur :                         | Recherche                                             | ×       | -        | Port :  | 5151     | 15  |
| Instance :                               | mnrchlicnsrvr_1<br>mnrchlicnsrvr_2<br>mnrchlicnsrvr_3 |         |          |         | J.Mw     | ł   |
| Schéma : http<br>Serveurs de basculement | 0                                                     |         |          |         | MA<br>KA | 4   |
| Ajouter                                  | Annuler                                               | ОК      |          |         |          |     |
| MARAM                                    | m                                                     |         |          |         |          |     |
|                                          |                                                       | Annul   | ler <    | Arrière | Conne    | xio |

Sélectionnez le serveur désiré et cliquez sur OK.

- 3. Saisissez un nom d'instance valide dans le champ Nom d'instance.
- 4. Cela fait, cliquez sur Connexion.

Un message peut s'afficher. Une fois la connexion établie, l'écran illustré ci-dessous s'ouvre.

| Sestionnaire de licence Altair Monarch                                                | -       |                                                                                                    | ×   |
|---------------------------------------------------------------------------------------|---------|----------------------------------------------------------------------------------------------------|-----|
| Altair Monarch 2024: Info licence Réglage                                             |         | À propos                                                                                                    |     |
| Produit autorisé sous licence.<br>Méthode de licence : Système de gestion de licences |         | warden warden warden warden warden warden warden warden warden warden warden warden warden warden warden warden<br>Warden warden warden warden warden warden warden warden warden warden warden warden warden warden warden warden<br>Warden warden warden warden warden warden warden warden warden warden warden warden warden warden warden warden |     |
| Mr. November 1                                                                        | Configu | irer la licen                                                                                                    | ce  |
|                                                                                       |         | Termir                                                                                                    | her |

5. Cliquez sur Terminer pour clôturer l'opération.

Si vous décidez de changer la méthode de licence de votre installation Monarch, cliquez sur le bouton **Configurer la licence**. Vous reviendrez ainsi à l'écran de *choix de méthode de licence*.

L'activation accomplie, vous pouvez lancer et utiliser Monarch.

#### Déployer un miroir du serveur de licence

Vous pouvez spécifier un serveur de licence de basculement qui sera automatiquement activé et fournira l'authentification des licences en cas d'indisponibilité du serveur principal, par exemple à cause d'une panne d'électricité ou d'un dysfonctionnement matériel. Cette fonctionnalité nécessite deux serveurs de licence qui partagent la même base de données. Votre administrateur système peut vous aider à configurer les serveurs de licence si vous en avez besoin.

#### Remarques :

- Vous pouvez spécifier un maximum de deux serveurs de licence de basculement à la fois.
- Les deux serveurs doivent s'exécuter simultanément.
- □ Le passage du serveur principal aux serveurs de basculement ne se produit que si le serveur de licence principal est indisponible. Si le serveur principal est disponible mais s'il y a un problème (un problème de communication par exemple), vous recevez un message d'erreur de connexion au serveur.

#### Procédure à suivre :

- 1. Après avoir suivi les étapes 1 et 2 ci-dessus, allez à la section **Serveurs de basculement** de l'assistant et cliquez sur **Ajouter**.
- 2. Dans la boîte de dialogue Configuration du serveur de licence de basculement qui s'affiche, saisissez les informations du serveur de licence que vous voulez utiliser comme serveur de basculement.

| 🔍 Configuration du serve | ur de licence de basculement X                 |
|--------------------------|------------------------------------------------|
| Nom du serveur :         | ▼ Port : 51515 ▼                               |
| Instance :               |                                                |
| F Informations de sé     | curité sur la connexion au serveur de licences |
| Schéma : http            |                                                |
|                          | Test de connexion OK Annuler                   |

Comme dans l'étape 2 ci-dessus, vous devez fournir :

Nom du serveur de licence que vous voulez utiliser comme serveur de basculement

Vous pouvez saisir le nom du serveur manuellement ou le rechercher en cliquant sur le bouton de menu déroulant sur la droite du champ. Si vous cliquez sur **Parcourir tout**, une fenêtre de recherche affichant tous les serveurs disponibles sur votre réseau s'affiche. Le nom d'instance du serveur de basculement est automatiquement défini comme le nom d'instance spécifié pour le serveur principal.

- Numéro de port du service de serveur de licence. Ici, le port 51515 est défini comme port du serveur de licence par défaut, mais cette valeur peut être modifiée à un port personnalisé.
- 3. Vous pouvez tester la connexion en cliquant sur le bouton de **Tester la connexion**.
- 4. Cliquez sur **OK** dans la boîte de dialogue Configuration du serveur de licence de basculement pour enregistrer les détails de votre serveur de basculement.

À ce stade, vous pouvez :

Cliquer sur le bouton **Tester la connexion** pour vérifier la connexion avec le serveur de basculement sélectionné.

- Cliquer sur le bouton Modifier les détails du serveur de basculement sélectionné.
- Cliquer sur le bouton Supprimer pour supprimer les détails du serveur de basculement sélectionné.
- 5. Cliquer sur le bouton Connexion.

La connexion au serveur de licence s'établit et la licence requise est accordée.

#### Utiliser Monarch avec un serveur de licence Monarch

Lors de l'utilisation de Monarch sous activation par serveur de licence, la boîte de dialogue illustrée ci-dessous s'ouvre.

| M Serveur de licence - Iocalhost - Monarch 2022 X                  | Serveur de licence $\qquad \qquad \qquad \qquad \qquad \qquad \qquad \qquad \qquad \qquad \qquad \qquad \qquad \qquad \qquad \qquad \qquad \qquad \qquad$ |
|--------------------------------------------------------------------|----------------------------------------------------------------------------------------------------|
| Nom de l'utilisateur :                                             | Nom d'utilisateur                                                                                                    |
| Mot de passe :                                                     | Mot de passe :                                                                                                    |
| Authentification Windows Enregistrer les coordonnées d'utilisateur | Utiliser l'authentification Windows Enregistrer les coordonnées d'utilisateur                                                                             |
| OK Annuler Changer le mot de passe                                 | OK ANNULER CHANGER LE MOT DE PASSE                                                                                                    |

Pour accéder à Monarch, vous devez spécifier le nom d'utilisateur et le mot de passe d'un utilisateur valide.

### ACTIVER A L'AIDE D'UN FICHIER DE CLE DE LICENCE EN VOLUME

Vous pouvez activer Monarch 2023 via un fichier de clé de licence en volume.

Procédure à suivre :

1. Sur l'écran de *choix de méthode de licence* du Gestionnaire de licence, vérifiez la sélection de l'option **Utiliser** un fichier de clé de licence en volume et cliquez sur **Suivant**. L'écran *Clé de licence en volume* s'ouvre.

| 🔍 Gestionnaire de licence Altair Monarch                 |                 | -           |          | ×    |
|----------------------------------------------------------|-----------------|-------------|----------|------|
| Altair Monarch 2024: Fichier de clé de licence en volume | <u>Réglages</u> | <u>Info</u> | À propos |      |
|                                                          |                 |             |          |      |
| Fichier de clé de licence en volume :                    |                 |             | Parco    | urir |
|                                                          |                 |             |          |      |
|                                                          |                 |             |          |      |
|                                                          |                 |             |          |      |
|                                                          |                 |             |          |      |
|                                                          |                 |             |          |      |
|                                                          |                 |             |          |      |
|                                                          |                 |             |          |      |
|                                                          |                 |             |          |      |
| Mr. North man man                                        |                 |             |          |      |
| Ar                                                       | nnuler <        | Arrièr      | e Suiva  | nt > |

- Dans la fenêtre Fichier de licence, saisissez le chemin du fichier de clé de licence ou cliquez sur Parcourir pour développer votre répertoire de fichiers et sélectionner le fichier de licence.
- 3. Cliquez sur Suivant. Une fois la connexion établie, l'écran illustré ci-dessous s'ouvre.

| Sestionnaire de licence Altair Monarch                                                     |          | - 0             | ×    |
|--------------------------------------------------------------------------------------------|----------|-----------------|------|
| Altair Monarch 2024: Info licence Régla                                                    | ges Info | <u>À propos</u> | Aide |
| Produit autorisé sous licence.<br>Méthode de licence : Fichier de clé de licence en volume |          |                 |      |
|                                                                                            | Configu  | urer la licen   | ce   |
|                                                                                            |          | Termi           | ner  |

4. Cliquez sur Terminer pour clôturer l'opération.

Si vous décidez de changer la méthode de licence de votre installation Monarch, cliquez sur le bouton **Configurer la licence**. Vous reviendrez ainsi à l'écran de *choix de méthode de licence*.

L'activation accomplie, vous pouvez lancer et utiliser Monarch.

# **DESACTIVER MONARCH**

Si vous souhaitez utiliser Monarch sur un ordinateur différent, il vous faut tout d'abord le désactiver sur l'ordinateur actuel, puis le réactiver sur le nouvel ordinateur.

Deux approches de désactivation sont possibles :

- Passer par le gestionnaire de licence installé en même temps que Monarch
- Faire appel au Service d'assistance Altair, par téléphone ou par courriel

### DESACTIVER MONARCH A L'AIDE D'UN SYSTEME DE GESTION DE LICENCES ALTAIR

Si vous avez activé votre exemplaire de Monarch à l'aide d'une clé d'activation Altair, vous pouvez désactiver votre clé à travers le Système de gestion des licences Altair.

Procédure à suivre :

- 1. Dans le Gestionnaire de licence Altair Monarch, sélectionnez l'option **Connexion au système de gestion de licences Altair** sur l'écran **Choisir la méthode de licence** et cliquez sur **Suivant**.
- 2. Sous l'onglet Activation de l'écran de Configuration de licence d'unités Altair, cliquez sur Désactiver.

| Gestionnaire de licence Altair Monarch                   |               |                        | -        |               | ×    |
|----------------------------------------------------------|---------------|------------------------|----------|---------------|------|
| Altair Monarch 2024: Configuration de licence d'unités A | ltair R       | églages                |          | <u>propos</u> |      |
| Licences gérées Activation Licences locales              |               |                        | -        |               |      |
| Clé d'activation:                                        |               |                        |          |               |      |
| Magasin de licences: Utilisateur 🔹 😗                     |               |                        |          |               |      |
| C:\Users\peter\AppData\Local\altair_licensing\MacVM\lice | enses         |                        |          | _             |      |
| Importer un fichier de licence 😢 Etat                    |               | Dés                    | activer  | Activ         | er   |
| ALTAIR_LICENSE_PATH :                                    |               |                        | V        | wer W         |      |
| Avancée                                                  |               |                        | _        |               | M    |
| Durée d'emprunt (en heures) : 24                         | Optimisation: | <ul><li>Auto</li></ul> | 0        |               | •    |
| Outils avancés d'octroi de licences Ping Ping            | connexion     | Identifia              | nt d'hôt | te (Hostl     | Ds)  |
|                                                          | Annule        | r < /                  | Arrière  | Conne         | kior |

Une fenêtre s'ouvre pour confirmer la désactivation de votre licence.

| S Informations            | 2     | × |
|---------------------------|-------|---|
| La licence<br>désactivée. | a été |   |
|                           | ОК    |   |

### DESACTIVER MONARCH PAR COURRIEL OU PAR TELEPHONE

Pour désactiver Monarch par courriel ou par téléphone, notez votre code d'activation, votre ID d'installation et votre ID d'ordinateur, puis prenez contact avec le Service d'assistance :

#### États-Unis

Tél.: +1 800 988 4739

#### UΚ

Tél. : +44 204 519 4195

#### Courriel

dasupport@altair.com

# **MISE A NIVEAU DE MONARCH**

Les mises à niveau de Monarch peuvent être qualifiées de mineures (comme l'installation de la version Monarch 2023.2 après celle de la version 2023.1) ou de majeures (comme l'installation de Monarch Version 2024 après celle de Monarch 2023).

Le processus de mise à niveau se résume généralement comme suit.

Procédure à suivre :

- 1. Déterminez le type de mise à niveau à effectuer. Les mises à niveau mineures ne requièrent pas de nouvelle licence ni de nouveau code d'activation, contrairement aux mises à niveau majeures.
- 2. Pour effectuer une mise à niveau majeure, commencez par obtenir une nouvelle licence Monarch ou un nouveau code d'activation. Remplissez le formulaire qui s'affiche quand vous cliquez sur Contact Support sur la page <u>Altair Community</u>. Sélectionnez la catégorie « Licensing » et demandez une nouvelle licence ou un nouveau code d'activation. N'oubliez pas d'indiquer votre ancien code d'activation ou de joindre votre ancien fichier de licence à votre ticket. Notre équipe d'assistance engagera le processus de génération d'un nouveau code ou fichier de licence et vous guidera à travers le reste de la procédure de mise à niveau.

Pour une mise à niveau mineure, omettez l'étape 2 et passez directement au point 3.

- 3. Téléchargez une version plus récente de Monarch depuis le Marché Altair.
- 4. Exécutez l'installation et activez votre copie de l'application comme à l'ordinaire.

L'installation d'une version plus récente de Monarch peut s'effectuer de deux manières :

- Installez la nouvelle version par-dessus l'application existante. Cette option est celle préférée pour les mises à niveau mineures. La version antérieure de Monarch, activée au moyen d'un code d'activation ou d'un fichier de clé de licence, fait place à la version plus récente, qui s'active automatiquement sous le même code ou fichier.
- Désinstallez l'ancienne version avant d'installer la nouvelle application. Cette option est celle préférée pour les mises à niveau majeures.

Lors de la désinstallation d'une version antérieure de Monarch activée au moyen d'un code d'activation, l'assistant de désinstallation demande si la licence doit être désactivée.

Pour une <u>mise à niveau mineure</u>, répondez **Non** pour permettre l'activation automatique de la nouvelle version de Monarch.